# **EP2200** Web Interface and Network Communications Guide

## **Table of Contents**

| Tools and Physical Connection Requirements       |    |
|--------------------------------------------------|----|
| Network Card Configuration                       |    |
| SMTP E-mail Server Configuration                 | 5  |
| Event Notification Configuration                 | 9  |
| Web Interface Guide                              |    |
| Home Tab                                         |    |
| Configuration Tab                                | 14 |
| Log Tab                                          | 16 |
| Control Tab                                      |    |
| System Tab                                       |    |
| Telnet Email and Trap Configuration              |    |
| SNMP MIB Browsing and Configuration              |    |
| Serial Interface Connection(s) and Configuration |    |
| Troubleshooting Connection/Reset Network Card    |    |

The following procedure defines how to establish a network connection with the EP2200 uninterruptable power supply. The methods illustrated allow users to connect the EP2200 .NETpower network card to the Ethernet network for status monitoring and control of the EP2200 through various user interfaces such as web browsers, MIB browsers, and Terminal emulators like PuTTY. Please follow the instructions below to establish connections and configuration of the EP2200 uninterruptable power supply.

## **PRIOR TO CONTINUING:**

It is recommended that the EP2200 network card be **configured prior to deployment in the field** to avoid delaying network service at the installation site.

In order to fully establish a connection to the EP2200 network card, we must know the network connection details of the network which we wish to communicate with. This information includes:

- Available IP Address
- Subnet Mask
- Default Gateway Address
- DNS Server(s) Address
- SMTP Server Address/Port Number

Please work with your network administrator to gather this information prior to continuing.

## TOOLS AND PHYSICAL CONNECTION REQUIREMENTS:

The EP2200 network card comes with software that is used to discover connected network cards. This program must be used for initial configuration of the network card in order to allow access to the network card's web interface for further configuration. To perform connection and configuration of the EP2200 network card, the following is required:

- Adequate test bench with utility power and 48V battery string
- EP2200 with installed .NETpower card
- CAT5 Straight-Through Ethernet cable, connected to the center Ethernet port
- Computer with LAN connection(s)
- SMCONFIG software CD
- PuTTY SSH/Telnet Client
- Chrome Web Browser (Recommended)
- iReasoning MIB Browser (Recommended)

Each EP2200 comes with a software CD containing the SMCONFIG software. Please obtain the software CD from Multilink and the required software prior to continuing with the configuration of the EP2200 network card.

## 1. Network Card Configuration:

The .NETpower network card must be configured properly to allow for status monitoring and configuration of the EP2200 operating parameters. The following instructions walk through the configuration of the network settings of the network card prior to deployment in the field. A test bench shall be required to simulate the operating environment of the EP2200 in order to configure and test the network card. Please gather the necessary network information, equipment, and software packages listed above before continuing.

- 1. Please refer to the operations manual for inspection and wiring of the EP2200 prior to continuing. Utility power must be present to allow for minimal operation of the UPS for configuration prior to deployment in the field.
- 2. With the EP2200 connected to utility power, turn on the input breaker and allow the UPS to start.
- 3. A **direct connection** between the UPS network card and PC must be made in order to initially configure the network card. Connect the Straight-Through Ethernet cable to the Ethernet Port of the network card. Connect the other end to the PC's Ethernet Port. Adjust the PC's network adapter settings to match the IP range of the UPS network card (i.e. 192.168.1.10). The typical factory IP address of the network card is **'192.168.1.51'**. NOTE: Do not connect additional serial cables to the USB/DB9 connectors.

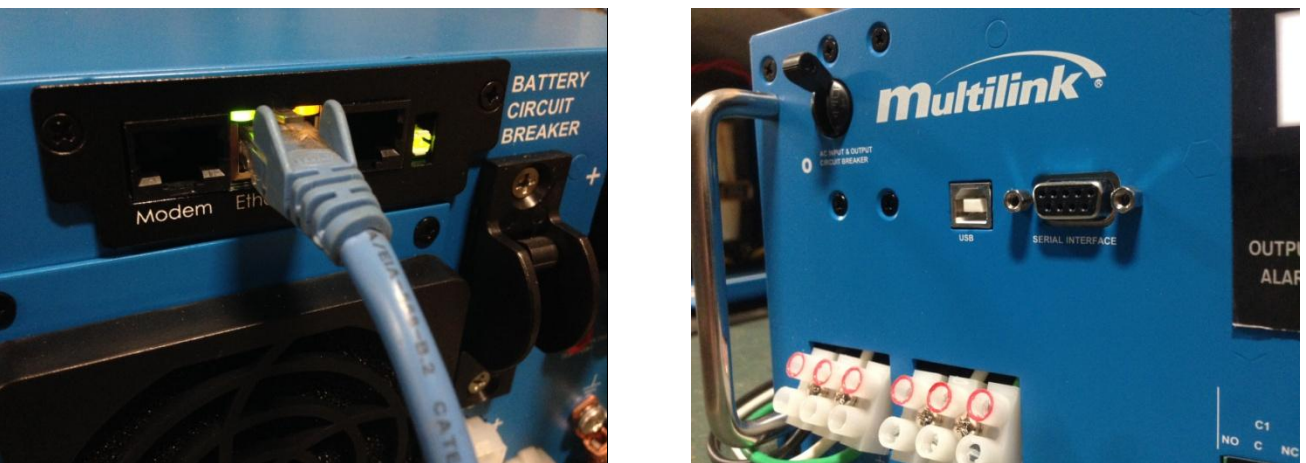

- 4. Verify that the 2 LEDs on the Ethernet Port are illuminated, with the Yellow LED actively flashing. The larger, Green LED of the network card will periodically flash to indicate power. **NOTE**: The Larger LED may also be used to reset the network card to its factory defaults. Hold for 10 seconds and then release.
- 5. Start the SMCONFIG software from the CD and click the "Search" button. The SMCONFIG program will broadcast a request for all SNMP agents to respond. If all connections have been made properly, the MAC address of the network card will appear on the screen.

| Smart Configuration       | ×      |
|---------------------------|--------|
| .NETpower SNMP agent list |        |
| 00-AE-E4-80-66-E9         | Search |
|                           | Setup  |
|                           | Exit   |
|                           |        |
|                           |        |
|                           |        |
|                           |        |

6. Click the "Setup" button. A window will display asking for the login user name and password of the network card. The factory user name is **root** and the password is **synso**. Alternatively, both the user name and password may be **dnpower**. Click "login" and the network settings will display for the network card.

| E-E4-80-66-E9   | Search | Hostname:        | MultiLab    |
|-----------------|--------|------------------|-------------|
| Login           | Setup  | IP address:      | 10.20.0.180 |
| User name: root |        | Subnet mask:     | 255.255.0.0 |
| Password:       | Exit   | Default gateway: | 10.20.1.244 |
| Login           |        | DNS server:      | 10.20.0.156 |

7. With the network information gathered prior to this procedure, enter the network settings required for this network card. Refer to the previous step for an example. The Hostname may be changed to name the UPS or to describe the location of the UPS; "4<sup>th</sup> and Main" for example. Click "OK" to save the changes made and verify that the network settings have successfully been changed.

| Setup network parar<br>You can select more | meters to 00-AE-E<br>e button to do adv | 4-80-66-E9 succes:<br>/anced settings. | sfully. |
|--------------------------------------------|-----------------------------------------|----------------------------------------|---------|
|                                            |                                         |                                        |         |
|                                            |                                         |                                        |         |
|                                            |                                         | 1                                      | - ov    |

8. At this point, the network card of the UPS is configured for use in the field and may now be connected to the DOT/ITS network it was configured for. Additional configuration for E-mail notification and Event Actions will be **required**. Please continue this procedure if E-mail notification is necessary. Otherwise, the UPS may be powered down and issued for use. **NOTE**: The new IP address may not report on the LCD display until the UPS has been restarted.

#### 2. SMTP E-mail Server Configuration:

Additional configuration is required if E-mail notifications is required. The following instructions with walk through the necessary configuration of the SMTP server, including instructions for testing the SMTP connection and UPS email account settings.

- 1. With the network settings now established, we can enter the web interface and configure the e-mail server, event notification, and UPS settings. **NOTE**: If the direct connection is still in use, please update the PC's network adapter settings in order to communicate with the network card of the UPS.
- 2. Open a web browser and enter the IP address of the network card that has been assigned to the UPS into the address bar. If IP address is not known, scroll through the "Status" menu to display the IP address.

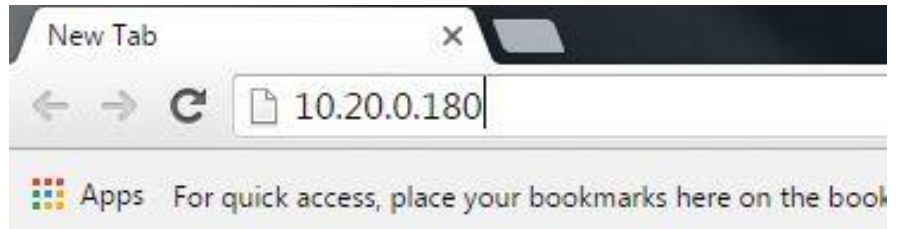

3. Press "Enter" and a screen displaying the network card interface will appear. Select the "Regular Interface" and a prompt asking for the user name and password will display. The factory user name is **root** and the password is **synso**. Alternatively, both the user name and password may be **dnpower**. The user name and password may be changed at a later time. **NOTE**: User name and password depicted in the following picture has been changed for demonstration purposes.

| Authentication                           | i Kequileu                                               |
|------------------------------------------|----------------------------------------------------------|
| The server http://1<br>password. The ser | 10.20.0.180 requires a username and ver says: .NETpower. |
| User Name:                               | admin                                                    |
| Password:                                | ****                                                     |

4. Click "Log In" and the home screen of the main menu will be displayed. If you entered a different Host name during the network card configuration, it will display as the ID name.

| Identification Information                                               | Identification Info                                                 |                                                         |  |
|--------------------------------------------------------------------------|---------------------------------------------------------------------|---------------------------------------------------------|--|
| Configuration Information<br>Measured Information<br>Summary Information | Manufacturer:<br>Model:<br>EEPROM Version:<br>ID Name:<br>Attached: | Multilink,Inc.<br>EP2200<br>MuP2KV1.8<br>MultiLab<br>NA |  |
|                                                                          | Basic Information S                                                 | Settings                                                |  |
|                                                                          | Identification Name:<br>Attached Device:                            | MultiLab<br>NA                                          |  |
|                                                                          |                                                                     | Apply Cancel                                            |  |

5. Click on the "System" tab and then click the "Network" option in the column on the left.

| owerDevice<br>Manager | Home Config     | juration Log Control    | System              |
|-----------------------|-----------------|-------------------------|---------------------|
|                       | CP/IP Settings  |                         |                     |
| Date and Time         | v4 Method:      | OHCP  Manual            |                     |
| Ilser Links           | Address:        | 10.20.0.180             |                     |
| Firmware Upgrade      | ubnet Mask:     | 255.255.0.0             |                     |
| D                     | efault Gateway: | 10.20.1.244             | -                   |
| M M                   | AC Address:     | 00-AE-E4-80-66-E9       |                     |
|                       |                 |                         | Reboot Apply Cancel |
|                       |                 |                         |                     |
| D                     | NS Configuratio | n                       |                     |
| D                     | NS Server 1 IP: | 10.20.0.16              |                     |
| D                     | NS Server 2 IP: | 10.20.0.156             |                     |
| D                     | NS Server 3 IP: |                         |                     |
|                       |                 |                         | Apply Cancel        |
|                       |                 |                         |                     |
| S                     | MTP Server Con  | figuration              |                     |
| SI                    | MTP Server :    | 10.20.0.207             |                     |
| SI                    | MTP Port :      | 25                      |                     |
| A                     | uthorized       | Enable  Disable         |                     |
| Fr                    | om :            | TestUPS@gomultilink.com |                     |
| U                     | ser Name :      |                         | -                   |
| Pi                    | assword :       |                         |                     |
|                       |                 |                         |                     |

- 6. In this menu, the option is allow the network administrator to use "DHCP" to assign new IP addresses is available. If this option is to be chosen, click "Apply" and the network card will reboot. SMCONFIG must be run again to determine the new IP address assigned or by scrolling through the front panel to reveal the network card settings. If a new IP address has been assigned, please re-enter this new IP address in the address bar of the web browser before continuing. Verify the previously entered network settings of the "Manual" option are preserved. Before proceeding, click the "Apply" button to save all changes.
- 7. To set up the email notification, the SMTP Server IP Address and Port Number of the network must be known and entered into this configuration.

| SMTP Server Co | nfiguration      |      |       |        |
|----------------|------------------|------|-------|--------|
| SMTP Server :  |                  |      |       |        |
| SMTP Port :    |                  |      |       |        |
| Authorized     | Enable I Disable |      |       |        |
| From :         | J                | 1    |       |        |
| User Name :    |                  |      |       |        |
| Password :     |                  | -    |       |        |
|                |                  | Test | Apply | Cancel |

8. SMTP is the server that is used to forward e-mail throughout the network. Enter the SMTP IP Address and Port Number that was gathered prior to this procedure.

| SMTP Server Co | nfiguration         |                   |
|----------------|---------------------|-------------------|
| SMTP Server :  | 10.20.0.207         |                   |
| SMTP Port :    | 25                  |                   |
| Authorized     | Enable      Disable |                   |
| From :         | 1                   |                   |
| User Name :    |                     |                   |
| Password :     | [                   |                   |
|                |                     | Test Apply Cancel |

9. To test the SMTP connection, a known email address can be used to send itself a test email. Enter an email address in the "From" textbox that can be used to verify the SMTP connection. Click "Apply" to save all changes.

| SMTP Server Co | nfiguration                |                   |
|----------------|----------------------------|-------------------|
| SMTP Server :  | 10.20.0.207                |                   |
| SMTP Port :    | 25                         |                   |
| Authorized     | 🔍 Enable 💿 Disable         |                   |
| From :         | everhovitz@gomultilink.com |                   |
| User Name :    |                            |                   |
| Password :     | 1                          | ]                 |
|                |                            | Test Apply Cancel |

10. To test the SMTP connection, click "Test" to send a test email to the email address listed in the "From" textbox. Verify that a test email has been received.

| Ups   | Message from Multi    | Lab                |                       |                 |
|-------|-----------------------|--------------------|-----------------------|-----------------|
| ever  | hovitz@gomultilink.co | m                  |                       |                 |
| Sent: | Wed 3/2/2016 8:56 AM  |                    |                       |                 |
| To:   | Edward Verhovitz      |                    |                       |                 |
| If    | you received this t   | est mail, it means | that your mail settin | ngs are correct |

11. If a test email from the UPS has been received, the SMTP connections are correct. An email address can now be entered for this UPS. If no e-mail authorization is required, select "Disable" and enter the desired email address of this UPS in the "From" textbox. If authorization is required, select "Enable". An e-mail account for the UPS must be made with your Network Administrator to provide a user name and password. Click "Apply" to save all changes.

| SMTP Server Co | nfiguration             |                   |
|----------------|-------------------------|-------------------|
| SMTP Server :  | 10.20.0.207             |                   |
| SMTP Port :    | 25                      |                   |
| Authorized     | 🔍 Enable 💿 Disable      |                   |
| From :         | TestUPS@gomultilink.com |                   |
| User Name :    |                         |                   |
| Password :     |                         |                   |
|                |                         | Test Apply Cancel |

12. If the test email was not received, check the spam or junk folder of the email client. If no email is present, verify the network settings with the network administrator for the SMTP server IP address, Port Number, and email address in the "FROM' textbox. Click "Apply" to save all changes made and repeat steps 9-11 of this section.

## 3. Event Notification Configuration:

The .NETpower network card is capable of sending e-mail notifications in the event of power outages, power restoration, and additional conditions. The following instructions will walk through setting up the "Event Actions" option.

 With the SMTP email server configured and tested, events may be setup to send an e-mail to 1 or more users if the event occurs. Click on the "Configuration" tab and click "Event Actions" in the column on the left. Then, select an option from the list and click "Select". "Power Failure" will be chosen as an example. NOTE: Additional events to improve and extend the notification of alarms may change without notice.

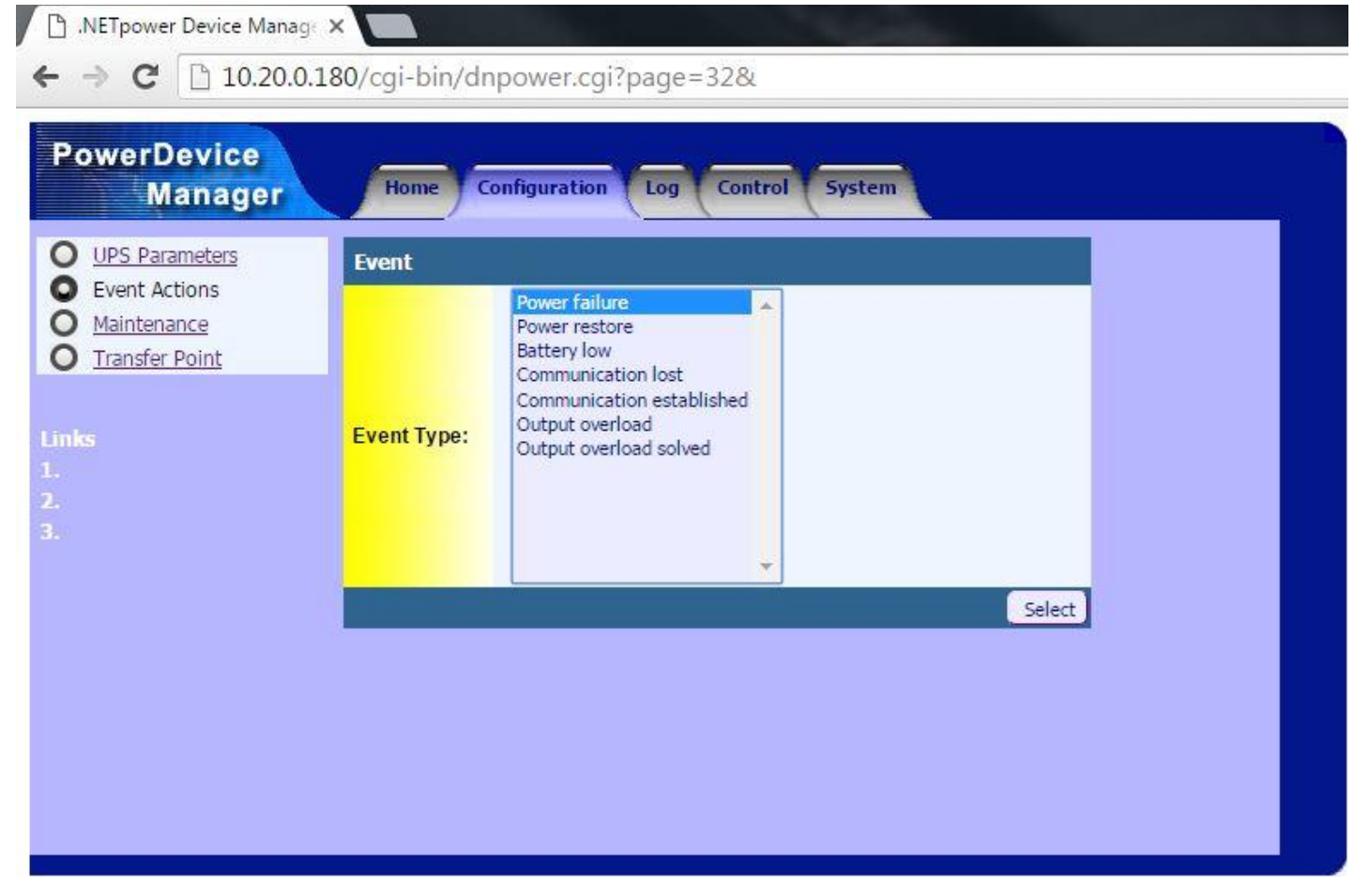

- After clicking "Select", the menu to enable notifications during a "Power Failure" will display. To enable email notifications, click on the check box next to "Enable" under the "Power Failure – Send email" category. Below is an explanation of options available:
  - **Delay** Entering a "Delay" will wait the specified time in seconds until an email notification will be sent to the users listed. A Delay of "0 sec(s)" will send an email notification at the time of the event. A Delay" of "300 sec(s)" will delay 5 minutes before sending an email notification.
  - **Message** After the length of Delay, an email notification containing a message will be sent. You may enter a message such as "Power Failure occurred at the #DATE-TIME#" or "Power Failure occurred at #HOSTNAME#." Using the system tags "#DATE-TIME#" and "#HOSTNAME#" will list the time of the event and/or the ID name of the UPS.

- **TIP**: If you had changed the ID name/ Hostname of the UPS as a reference to its location (i.e. "4<sup>th</sup> and Main"), using the "#HOSTNAME#" system tag in the message field will help indicate where the Power Failure event occurred.
- **Recipients** Enter the email address of the users to receive email notifications of an occurring event. Enter the email address of a single user such as "user1@email.com" or multiple users separated by a semi colon such as "user1@email.com;user2@email.com;user3@email.com".

| B .NETpower Device Manage ← → C □ 10.20.0.       | ×<br>180/cgi-bin/dnpov                        | ver.cgi?page=32&val=1001&                       |
|--------------------------------------------------|-----------------------------------------------|-------------------------------------------------|
| PowerDevice<br>Manager                           | Home Config                                   | uration Log Control System                      |
| UPS Parameters     Event Actions     Maintenance | Power failure - Lo<br>Enable:                 | ig                                              |
| Transfer Point                                   | Enable:<br>Delay:<br>Message:                 | Sec(s)<br>#HOSTNAME# is running on the batt     |
|                                                  | Period:<br>Recipients:<br>Power failure - Sei | 30 sec(s)<br>broadcast                          |
|                                                  | Enable:<br>Delay:<br>Message:                 | Ø sec(s)<br>Power Failure occurred at the #DATE |
|                                                  | Recipients:<br>Power failure - Pae<br>Enable: | everhovitz@gomultilink.com ge users             |
|                                                  | Delay:<br>Message:<br>Recipients:             | 0 sec(s)<br>#1001#                              |
|                                                  | <<<< Back                                     | Apply Cancel                                    |

- 3. Modify the Delay, Message, and Recipients fields as described above and click "Apply" to save all changes. Click the "<<<Back" button to return to the list of "Event Actions".
- 4. At this time, additional events may be configured prior to continuing. Click the "Apply" button after every event configuration to save all changes.
- 5. The network card for this UPS is now configured to send email notifications. A restart of the UPS is required in order for all changes to be applied. Turn off the Input Breaker on the UPS and allow the unit it shut down. **NOTE**: Do not disconnect the Ethernet cable from the network card.
- 6. The following is used to test the email notification for the "Power Failure" event. In order to test the "Power Failure" event notification functionality, a 48V battery string will be required to simulate a "Power Failure".
- 7. Turn on the Input Breaker on the UPS and connect the 48V string to the UPS. Turn on the Battery Breaker.

8. Remove the utility power from the UPS by unplugging the power cord or opening the upstream Utility Breaker. Do not shut off the Input Breaker. The UPS should now be running "ON BATT" and an email notifying the user that a Power Failure has occurred will be sent shortly. **NOTE**: Email latency will depend on the set "Delay" time.

| Ups Message from MultiLab                                                  |
|----------------------------------------------------------------------------|
| TestUPS@gomultilink.com                                                    |
| Sent:         Wed 3/2/2016 10:07 AM           To:         Edward Verhovitz |
| Power Failure occurred at the 2016/03/02 10:06:54                          |

- 9. Plug the power cord back in or close the upstream Utility breaker to restore power to the UPS. After a brief period of time, the UPS will revert to line mode. If necessary, repeat step 8 to test the "Power Failure" event again.
- 10. If no email notification was received, check the spam or junk folder of the email client being used. If no email is present, shutdown the UPS and repeat steps 5 through 8 of this section. If repeating these steps does not work, verify settings in step 3. Ensure that each event is configured correctly by clicking "Apply" after all changes have been made.

#### 4. Web Interface Guide:

In this section, additional web page options are explained. Each tab that is visible on the webpage offers valuable information regarding the current operating status of the EP2200 and various options that may be available for configuration. Periodically, the webpage will automatically refresh to update any currently displayed operating values. The following instructions describe the tabs of the Web Interface and any options that may be available for configuration.

#### Home Tab:

The Home Tab describes information about the Identification, Configuration, Measured Information and Summary Information of the currently monitored EP2200. These 4 sections are listed in the left column of the webpage.

• Identification Information – Provides UPS identification, model type, firmware version, the name of the UPS and if any environmental device is attached to the network card. The name of the UPS and attached device may be changed.

| PowerDevice<br>Manager                                                   | Home                                                                | ation Log Control System                               |
|--------------------------------------------------------------------------|---------------------------------------------------------------------|--------------------------------------------------------|
| O Identification Information                                             | Identification Info                                                 | en                                                     |
| Configuration Information<br>Measured Information<br>Summary Information | Manufacturer:<br>Model:<br>EEPROM Version:<br>ID Name:<br>Attached: | Multilink,Inc.<br>EP2200<br>MuP2KV1.8<br>TestUPS<br>NA |
| 1.<br>2.                                                                 | Basic Information S                                                 | ettings                                                |
| 3.                                                                       | Identification Name:                                                | TestUPS                                                |
|                                                                          | Attached Device:                                                    | NA                                                     |
|                                                                          |                                                                     | Apply Cancel                                           |

• **Configuration Information** – Provides the current UPS operating configuration including Input, Output, Battery, and Transfer characteristics. Values may be changed in the Configuration Tab.

| PowerDevice<br>Manager       | Home                   | tion Log Con | trol System |
|------------------------------|------------------------|--------------|-------------|
| O Identification Information | Configuration Info     |              |             |
| Configuration Information    | Input Voltage:         | 120          | Volts       |
| O Measured Information       | Input Frequency:       | 60.0         | Hertz       |
| Summary Information          | Output Voltage:        | 120          | Volts       |
|                              | Output Frequency:      | 60.0         | Hertz       |
| Linder                       | Battery Voltage:       | 48.0         | Volts       |
| 1                            | Max Charger Current:   | 010          | Amps        |
|                              | Low Voltage Transfer:  | 90           | Volts       |
|                              | High Voltage Transfer: | 150          | Volts       |

• **Measured Information** – Displays the current operating values measured by the UPS. Values are automatically updated every 10 seconds.

| PowerDevice<br>Manager                                                           | Home                                                                                             | figuration Log Control                                                                                               | System         |  |  |  |  |
|----------------------------------------------------------------------------------|--------------------------------------------------------------------------------------------------|----------------------------------------------------------------------------------------------------|----------------|--|--|--|--|
| O Identification Information                                                     | Input                                                                                            |                                                                                                    |                |  |  |  |  |
| <u>Configuration Information</u> Measured Information <u>Summary Information</u> | Voltage:<br>Frequency:                                                                           | 116<br>59.7                                                                                                    | Volts<br>Hertz |  |  |  |  |
|                                                                                  | Output                                                                                           |                                                                                                    |                |  |  |  |  |
| Links<br>1.<br>2.                                                                | Voltage:<br>Output Watt:                                                                         | 117<br>0                                                                                                    | Volts<br>Watt  |  |  |  |  |
|                                                                                  | Battery                                                                                          |                                                                                                    |                |  |  |  |  |
|                                                                                  | Voltage:                                                                                         | 55.3                                                                                                    | Volts          |  |  |  |  |
|                                                                                  | Temperature                                                                                      |                                                                                                    |                |  |  |  |  |
|                                                                                  | UPS                                                                                              | 18                                                                                                    | Degree C       |  |  |  |  |
|                                                                                  | Event / Timer                                                                                    |                                                                                                    |                |  |  |  |  |
|                                                                                  | Inverter Event:<br>Inverter Timer:<br>Buck Event:<br>Buck Timer:<br>Boost Event:<br>Boost Timer: | 00024 times<br>0000 Hours 10 Minutes<br>00000 times<br>0000 Hours 00 Minutes<br>00001 times<br>0000 Hours 00 Minutes |                |  |  |  |  |

• **Summary Information** – Provides a summary overview of operating conditions of the UPS. Relay Contact status for each of the relays is displayed. Values are automatically updated every 10 seconds. Contacts may be configured in the "Control" tab.

| PowerDevice<br>Manager                                                                                                    | Home                                                                                                    | ation Log Control System                                                                                                    |
|----------------------------------------------------------------------------------------------------|----------------------------------------------------------------------------------------------------|----------------------------------------------------------------------------------------------------|
| O Identification Information                                                                                                    | Summary                                                                                                    |                                                                                                    |
| <ul> <li><u>Configuration Information</u></li> <li><u>Measured Information</u></li> <li><u>Summary Information</u></li> <li>Links</li> <li>1.</li> <li>2</li> </ul> | Date & Time:<br>Sense Type:<br>Line Status:<br>Output Status:<br>External Fan Status:<br>Faults:<br>Alarms:    | 03/04/16 , 13:09:24<br>Normal<br>Linemode<br>[NotActivated]<br>NONE<br>NONE                                                                                                    |
| 3.                                                                                                    | Contact Status                                                                                                 |                                                                                                    |
|                                                                                                    | Contact C1:<br>Contact C2:<br>Contact C3:<br>Contact C4:<br>Contact C5:<br>Contact C6:<br>Program I/P Contact: | [ONBATT]/[NotActivated]<br>[ONBATT]/[NotActivated]<br>[LOWBATT:47.5Volts]/[NotActivated]<br>[LOWBATT:47.5Volts]/[NotActivated]<br>[TIMER:2.00Hours]/[NotActivated]<br>[TIMER:2.00Hours]/[NotActivated]<br>[Self-test]/[NotActivated] |

## **Configuration Tab:**

The configuration tab displays the EP2200 operating conditions. UPS Parameters, Event Actions, Maintenance, and Transfer Point options allow for the configuration of Advanced Voltage Regulation (AVR) parameters, line qualification, and transfer points.

1. UPS Parameters – Describes the physical configuration of the Input and Output voltage and frequency.

| PowerDevice<br>Manager                           | Home Configu                         | ration Log Control System |
|--------------------------------------------------|--------------------------------------|---------------------------|
| O UPS Parameters                                 | Input Configuratio                   | n                         |
| Event Actions     Maintenance     Transfer Point | Input Voltage:<br>Input Frequency:   | 120<br>60.0               |
| Links                                            | Output Configurati                   | ion                       |
| 1.<br>2.                                         | Output Voltage:<br>Output Frequency: | 120<br>60.0               |

2. Event Actions – Please refer to section Event Notification Configuration.

| <b>O</b> UPS Parameters                                                                 | Event       | 8                                                                                                    |  |
|-----------------------------------------------------------------------------------------|-------------|----------------------------------------------------------------------------------------------------|--|
| Event Actions<br><u>Maintenance</u><br><u>Transfer Point</u><br>Links<br>1.<br>2.<br>3. | Event Type: | Power failure<br>Power restore<br>Battery low<br>Communication lost<br>Communication established<br>Output overload<br>Output overload solved |  |

- 3. **Maintenance** Describes various options that can be adjusted per user preference. Each option may have additional selections that are listed in the listbox or a textbox that can be used to enter a value. Each textbox has boundaries that will warn the user if the value entered is outside of the boundaries. Click "Apply" to save all changes made in each section.
  - 4. Line Qualify Options Setting to limit the qualification time. Select 3, 10, or 30 second. Default is 30 seconds.
  - 5. **Battery Charger Temp Comp.** Adjusts the battery charger voltage depending on the battery temperature. Temperature probe must be used with this option. Select -2.5, -3.-, -4.0, -5.0 mV/deg C/Cell. Default is -3.0.
  - 6. **Battery Voltage Low Warning** Triggers an alarm warning that the battery voltage is getting low. Select from 42.0V to 55.0V in .5V intervals. Default is 47.5V.
  - External Fan On/Off Will turn On or Off the external fan if this limit is exceeded or reduced. Select from 20 – 55 Deg C. Default is 25 C.
  - 8. **Battery Test Options** Sets the duration of a Battery Self-Test. Select from 1 255 minutes. Default is 1 minute. Test may be started or stopped from this option.

- 9. **Inverter On/Off** Allows the inverter to be turned On or Off. **NOTE**: Unit must be running "ON BATT" for On/Off functions to work.
- 10. Reset The Event/Timer Counters Allows user to reset the event and timer counters.
- 11. **Change Password** Allows user to change the required maintenance password. The default maintenance password is "1111".

| PowerDevice<br>Manager        | Home Configuratio                         | n Log | Control          | System       |             |        |  |  |  |
|-------------------------------|-------------------------------------------|-------|------------------|--------------|-------------|--------|--|--|--|
| O UPS Parameters              | Line Qualify Options                      | Í     |                  |              |             |        |  |  |  |
| Event Actions     Maintenance | Line Qualify:                             | 10    | ▼ se             | conds        | _Apply ) Ca | ncel ) |  |  |  |
| C <u>Transfer Point</u>       | Battery Charging Temperature Compensation |       |                  |              |             |        |  |  |  |
| Links                         | Compensation value:                       | -3.0  | ▼ m <sup>1</sup> | //Deg C/Cell | _Apply _Ca  | ncel   |  |  |  |
|                               | Battery Voltage Low Warning               |       |                  |              |             |        |  |  |  |
|                               | <mark>Enter new valu</mark> e:            | 48.0  | ▼ Vo             | lts          | Apply Ca    | ncel)  |  |  |  |
|                               | External Fan On/Off By Temperature        |       |                  |              |             |        |  |  |  |
|                               | Temperature set to :                      | 25    |                  | Deg C        | _Apply _Ca  | ncel   |  |  |  |
|                               | Battery Test Options                      |       |                  |              |             |        |  |  |  |
|                               | Test period time:                         | 1     |                  | Minutes      | Apply Ca    | ancel  |  |  |  |
|                               | Test Switch to:                           |       | On               |              | Off         |        |  |  |  |
|                               | Inverter On/Off                           |       |                  |              |             |        |  |  |  |
|                               | Inverter switch to:                       |       | On               |              | off )       |        |  |  |  |
|                               | Reset The Event/Timer Counters            |       |                  |              |             |        |  |  |  |
|                               | Reset The Counters:                       |       | Reset            |              |             |        |  |  |  |
|                               | Change Password                           | 10    |                  |              |             |        |  |  |  |
|                               | Current Password:                         |       |                  |              |             |        |  |  |  |
|                               | New Password:                             |       |                  |              |             |        |  |  |  |
|                               |                                           | Ap    | oply Cancel      | J            |             |        |  |  |  |

- **Transfer Point** Allows user to customize when the selected UPS will transfer to battery power as well as if/when the AVR Buck and Boost features will operate. Each option has a textbox with boundaries that will display if the boundaries are exceeded. **NOTE**: Hyst Points update automatically. Click "Apply" to save all changes.
  - **High Transfer Point Setting** Sets the upper limit of the Input voltage. UPS will transfer to battery power if High Limit is exceeded. Line must return below the High Hyst Point before the unit will qualify the line. High Gap sets the High Hyst Point automatically. The default is 150V with 5V High Gap.
  - **Buck Transfer Point Setting** Sets the hysteresis limits of the Buck feature. UPS with Buck voltage over the Buck high Point and will turn off Buck once the Input voltage falls below the Buck Low Point. The default is 130V and 125V respectively.
  - **Boost Transfer Point Setting** Sets the hysteresis limits of the Boost feature. UPS with Boost voltage under the Boost Low Point and will turn off Boost once the Input voltage rises above the Boost High Point. The default is 102 and 107V respectively.

- Low Transfer Point Setting Sets the lower limit of the Input voltage. UPS will transfer to battery power if Low Limit is exceeded. Line must return above the Low Hyst Point before the unit will qualify the line. Low Gap sets the Low Hyst Point automatically. The default is 90V with 5V High Gap.
- **AVR Feature Setting** Allows for the use of Buck and Boost to regulate the output voltage during utility line voltage spikes and sags. **NOTE**: If the Buck and Boost features are disabled, the UPS will only operate on Input power between 100V and 130V. If both are enabled, the limits increase from 90V to 150V. Click "Apply" to save all changes.

## Log Tab:

The Log Tab provides UPS event and data logs and settings. Each log may be updated and viewed on the webpage or downloaded and viewed with a text viewer such as Notepad.

• **Event Log** – Used to view operating events of the UPS and network card Event Actions. Use the Previous and Next Page buttons to view on screen. Click the download button to download the "dnpower.log" file.

| PowerDevice<br>Manager                                                                                                    | Home Configuration  | Log Control System            |             |
|----------------------------------------------------------------------------------------------------|---------------------|-------------------------------|-------------|
| O Event Log                                                                                                    | Event Log           |                               | 1-15/77     |
| O Data Log                                                                                                    | Date                | Event                         |             |
| O UPS Event Log                                                                                                    | 02/23/2016 14:14:12 | Output mode:normal            |             |
| O Log Settings                                                                                                    | 02/23/2016 14:26:06 | Output mode:normal            | 1           |
| A reason of the second second s | 02/23/2016 14:26:46 | Output mode:buck              |             |
|                                                                                                    | 02/23/2016 14:26:56 | Output mode:normal            | 1           |
| Links                                                                                                    | 02/23/2016 14:27:16 | Output mode:boost             | 1           |
|                                                                                                    | 02/23/2016 14:27:27 | Output mode:normal            | 1           |
| 2.                                                                                                    | 03/02/2016 07:49:11 | Ethernet card Service Started | 1           |
| 3.                                                                                                    | 03/02/2016 07:49:20 | Output mode:normal            | 1           |
|                                                                                                    | 03/02/2016 08:04:40 | Ethernet card Service Started | 1           |
|                                                                                                    | 03/02/2016 08:04:49 | Output mode:normal            |             |
|                                                                                                    | 03/02/2016 09:37:26 | Output mode:battery           |             |
|                                                                                                    | 03/02/2016 09:37:29 | Power Failure                 |             |
|                                                                                                    | 03/02/2016 09:37:59 | Power Restored                | 1           |
|                                                                                                    | 03/02/2016 09:38:06 | Output mode:normal            |             |
|                                                                                                    | 03/02/2016 09:39:43 | Test In Progress              | 1           |
|                                                                                                    | Previous Page       | Download                      | Next Page ) |

• **Data Log** – Provides a log of data at predetermined intervals of various UPS operating conditions. Use the Previous and Next Page buttons to view on screen. Click the download button to download the "dnpower.dat" file.

| PowerDevice<br>Manager | Home          | Configuratio | m   | Log  | Control | Sys  | stem |        |            |
|------------------------|---------------|--------------|-----|------|---------|------|------|--------|------------|
| Event Log              | Data Log      |              |     |      |         |      |      |        | 1-15/87    |
| O Data Log             | Date          | Time         | Vin | Vout | Vbat    | Fin  | Fout | Load % | Temp       |
| O UPS Event Log        | 03/04/2016    | 12:48:15     | 115 | 116  | 055.0   | 59.0 | 60.0 | 000    | 18         |
| O Log Settings         | 03/04/2016    | 12:49:15     | 115 | 116  | 055.3   | 60.0 | 59.8 | 000    | 18         |
| 14                     | 03/04/2016    | 12:50:15     | 115 | 116  | 055.0   | 60.0 | 60.0 | 000    | 18         |
|                        | 03/04/2016    | 12:51:24     | 115 | 117  | 055.3   | 60.0 | 60.0 | 000    | 18         |
| Links                  | 03/04/2016    | 12:52:24     | 115 | 116  | 055.3   | 60.0 | 60.0 | 000    | 18         |
| 1.                     | 03/04/2016    | 12:53:24     | 115 | 117  | 055.3   | 60.0 | 60.0 | 000    | 18         |
| 2.                     | 03/04/2016    | 12:54:24     | 116 | 116  | 055.0   | 60.0 | 60.0 | 000    | 18         |
| 3.                     | 03/04/2016    | 12:55:24     | 116 | 116  | 055.3   | 60.0 | 60.1 | 000    | 18         |
|                        | 03/04/2016    | 12:56:24     | 116 | 116  | 055.0   | 60.0 | 60.1 | 000    | 18         |
|                        | 03/04/2016    | 12:57:24     | 115 | 116  | 055.0   | 60.0 | 60.0 | 000    | 18         |
|                        | 03/04/2016    | 12:58:24     | 115 | 117  | 055.3   | 60.0 | 60.0 | 000    | 18         |
|                        | 03/04/2016    | 12:59:24     | 115 | 116  | 055.3   | 60.0 | 60.1 | 000    | 18         |
|                        | 03/04/2016    | 13:00:24     | 115 | 116  | 055.0   | 60.0 | 60.0 | 000    | 18         |
|                        | 03/04/2016    | 13:01:24     | 115 | 116  | 055.0   | 60.0 | 60.0 | 000    | 18         |
|                        | 03/04/2016    | 13:02:24     | 115 | 116  | 055.3   | 60.0 | 60.0 | 000    | 18         |
|                        | Previous Page | )            |     | Dow  | nload ) |      |      | N      | ext Page ) |

• **UPS Event Log** – Provides a log of data at times of events listed under the "status" column. Provides extended UPS data. Click the "Update" button to update the log file. Click "View" to view the extended UPS data.

| PowerDevice<br>Manager                      | Home                      | Configurat | tion     | g Cont   | rol S  | ystem   |      |      |                          |
|---------------------------------------------|---------------------------|------------|----------|----------|--------|---------|------|------|--------------------------|
| Event Log                                   | Display Event             | Logs       |          |          |        |         |      |      |                          |
| Data Log     UPS Event Log     Log Settings | <mark>#001 - #100</mark>  |            |          | View     |        |         |      | Up   | date )                   |
|                                             | <mark>#101 - #200</mark>  |            |          | View     |        |         |      | Up   | date )                   |
|                                             | <mark>#201 - #</mark> 300 | View       |          |          | Up     | date    |      |      |                          |
| Links                                       | <mark>#301 - #400</mark>  |            |          | View     |        |         |      | Up   | date                     |
| 1.                                          | <mark>#401 - #</mark> 500 |            |          | View     |        |         |      | Up   | date )                   |
| 2.                                          | <mark>#501 - #600</mark>  |            |          | View     |        |         |      | Up   | date                     |
| .a.                                         | UPS Event Log             | J          |          |          |        |         |      |      | 91-94/94                 |
|                                             | Date                      | Time       | Vin Vout | Fin Pout | Vbat T | bat Ths | Vds1 | Vds2 | 2 AVR Status             |
|                                             | 03/03/16                  | 07:02:38   | 115 000  | 060 0000 | 50.3 + | 17 +17  | 000  | 000  | [ON_LINE_Normal]         |
|                                             | 03/03/16                  | 15:41:54   | 000 122  | 000 0000 | 53.9 + | 18 +31  | 012  | 010  | [Black_Out]<br>[ON_BATT] |
|                                             | 03/04/16                  | 07:24:50   | 115 000  | 059 0000 | 31.9 + | 18 +17  | 000  | 000  | [Batt_Not_Connect]       |
|                                             | 03/04/16                  | 07:24:56   | 115 000  | 060 0000 | 48.9 + | 18 +17  | 000  | 000  | [ON_LINE_Normal]         |
|                                             | Previous Page             |            |          |          |        |         |      |      | Next Page                |

• Log Settings – Provides file length limits and data recording interval. If file limit is exceeded, the oldest records will be removed automatically. Click "Apply" to save all changes that are made.

| PowerDevice<br>Manager           | Home Configuration       | on Log ( | Control System    |
|----------------------------------|--------------------------|----------|-------------------|
| O Event Log                      | Event Log                |          |                   |
| O Data Log                       | Maximum file length:     | 000      | bytes(1000-32000) |
| <ul> <li>Log Settings</li> </ul> |                          |          | Apply Cance       |
| inks                             | Data log settings        | _        |                   |
| Es .                             | Maximum file length:     | 8000     | bytes(1000-32000) |
|                                  | Data recording interval: | 60       | seconds(0-3600)   |
|                                  |                          |          | Apply Cance       |

#### **Control Tab:**

The control tab allows for the initialization of a Battery Self-Test and configuration of the relay contacts.

• **Control UPS** – Initial a Battery Self-Test. Webpage is updated every 3 seconds to provide current Testing Results. Self-Test will run until the time specified under the Battery Test Options in the Maintenance section.

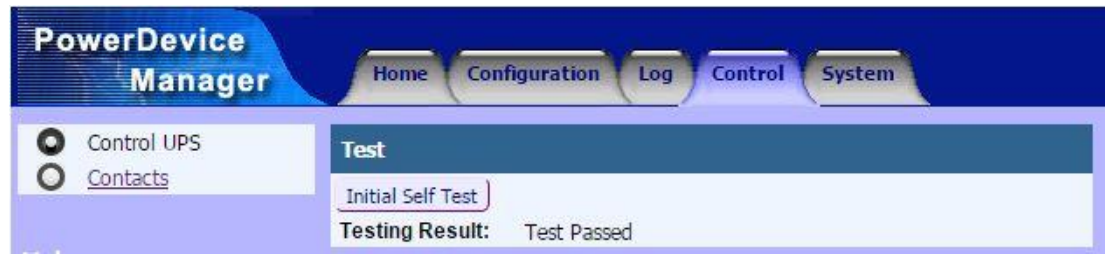

• **Contacts** – Allows the user to configure each of the 6 relays present on the UPS. Each of the **NO** relays (Normally Open) can be edited to close if the function of that relay is met. User may choose from "On Battery, Low Battery, Timer, Alarm, Fault, and Disable". **The Program I/P contact** can be used as an input to trigger an external alarm. The user may choose from "Self Test, External Alarm, Ext. Battery Alarm, Ext. Fan Alarm, and Door Interlock". Click "Apply" to save all changes.

|             | Contact Status   |                            |      |
|-------------|------------------|----------------------------|------|
| Contacts    | Contact C1:      | [On Battery]               | Edit |
|             | Contact C2:      | [On Battery]               | Edit |
| LINKS<br>1. | Contact C3:      | [Low Battery : 47.5 Volts] | Edit |
| 2.          | Contact C4:      | [Low Battery : 47.5 Volts] | Edit |
|             | Contact C5:      | [Timer : 2.00 Hours]       | Edit |
|             | Contact C6:      | [Timer : 2.00 Hours]       | Edit |
|             | Program I/P Cont | tact: Self-Test            | Edit |
|             |                  |                            |      |
|             | Contact Control  | : Contact I/P              |      |

## System Tab:

The System Tab allows for the configuration of the User Account, Data and Time, Network, User Links, and allow for Firmware Upgrades to the network card.

• User – Allows the user to change the password of the account. Click "Apply" to save all changes.

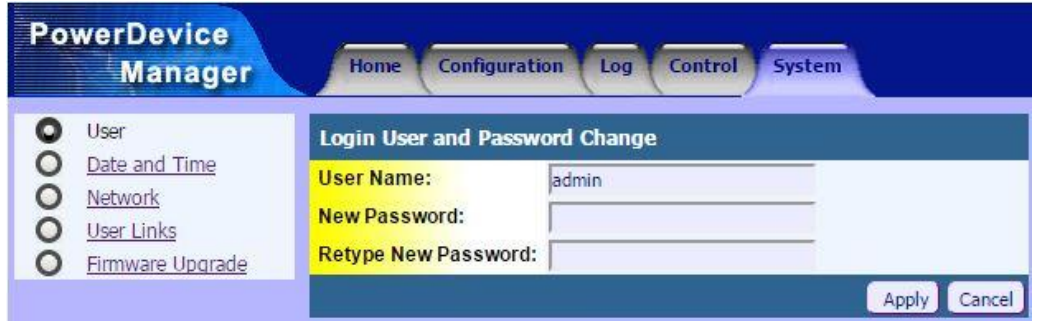

• **Date and Time** – Configures the Date and Time of the UPS. Date is listed by month, day, and year. Time is listed in Military Standard. Adjust the Time Zone as required. An SNTP server IP address may be entered to Auto Adjust the time. Refer to the local network administrator for SNTP IP address. Click "Apply" to save all changes.

| PowerDevice<br>Manager                                          | Home Configuration Log Control System                                                     |
|-----------------------------------------------------------------|-------------------------------------------------------------------------------------------|
| O <u>User</u>                                                   | Date and Time Setting                                                                     |
| Date and Time <u>Network</u> <u>User Links</u> Eirmware Ungrade | Date:     3 ▼ / 4 ▼ / 2016 ▼       Time:     14 ▼ : 52 ▼ : 17 ▼       Time Zone:     -5 ▼ |
| tinks                                                           | SNTP Server 1: 128.2.181.91<br>SNTP Server 2:<br>SNTP Server 3:                           |
| 2.                                                              | Auto Adjust Apply Cancel                                                                  |

- Network Configures the network card settings including the SMTP email server. Please refer to section E-mail Notification and SMTP Server Configuration.
- User Links Provides the user with an area of links that may be useful. Links will appear in the "Links" list on the left side of the webpage. Enter the URL of the desired link and add a description if necessary. Click "Apply" to save all changes.

| PowerDevice<br>Manager | Home Configuration Log Control System |
|------------------------|---------------------------------------|
| O User                 | User Link 1                           |
| O Date and Time        | URL(http://): www.gomultilink.com/    |
| O User Links           | Description: Troubleshooting          |
| O Firmware Upgrade     | User Link 2                           |
|                        | URL(http://):                         |
| Links                  | Description:                          |
| 1.                     | User Link 3                           |
| 3.                     | URL(http://):                         |
|                        | Description:                          |
|                        | Apply Cancel                          |

• **Firmware Upgrade** – Allows for the firmware upgrade of the network card. Additional firmware upgrade to include improvements to the network may be required and can be done so by the user. Contact Multilink for questions regarding firmware upgrade.

#### 5. Telnet Email and Trap Configuration:

In this section, another optional method of E-mail configuration is explained. Trap configuration will also be explained. Telnet is a feature that can be used to issue text-based commands and allow configuration of the EP2200 network card and UPS operating conditions. The following instructions walk through establishing a connection and modifying E-mail, Trap, and UPS operating conditions.

- 1. Begin by verifying the Ethernet connection is present on the network card of the EP2200. The Ethernet Port is used to allow Telnet access over the network connection. PuTTY is an SSH/Telnet client that may be used to create a "session" over the network connection. This session allows for configuration of the network card and various UPS operating conditions.
- 2. Open PuTTY. Select the 'Telnet" connection type and enter the IP address of the UPS into the destination textbox. Port 23 is required to use Telnet.

| Session                                                                                                    | Basic options for your Pu                                                        | TTY session                                          |  |  |
|----------------------------------------------------------------------------------------------------|----------------------------------------------------------------------------------|------------------------------------------------------|--|--|
| <ul> <li>Logging</li> <li>Terminal</li> <li>Keyboard</li> <li>Bell</li> <li>Features</li> <li>Window</li> <li>Appearance</li> <li>Behaviour</li> <li>Translation</li> <li>Selection</li> <li>Colours</li> <li>Connection</li> <li>Proxy</li> <li>Telnet</li> <li>Rlogin</li> <li>SSH</li> <li>Serial</li> </ul> | Specify the destination you want to<br>Host Name (or IP address)<br>[10.20.0.180 | Port                                                 |  |  |
|                                                                                                    | Connection type:<br>Raw  Telnet  Rlogin                                          | Connection type:<br>Raw  Telnet  Rlogin  SSH  Serial |  |  |
|                                                                                                    | Load, save or delete a stored sessi<br>Saved Sessions                            | ion                                                  |  |  |
|                                                                                                    | Default Settings                                                                 | Load<br>Save<br>Delete                               |  |  |
|                                                                                                    | Close window on exit:<br>Always Never O Or                                       | nly on clean exit                                    |  |  |

3. Click "Open" and PuTTY will attempt to connect to the network card of the UPS. A command prompt window will open and a request for login information will appear.

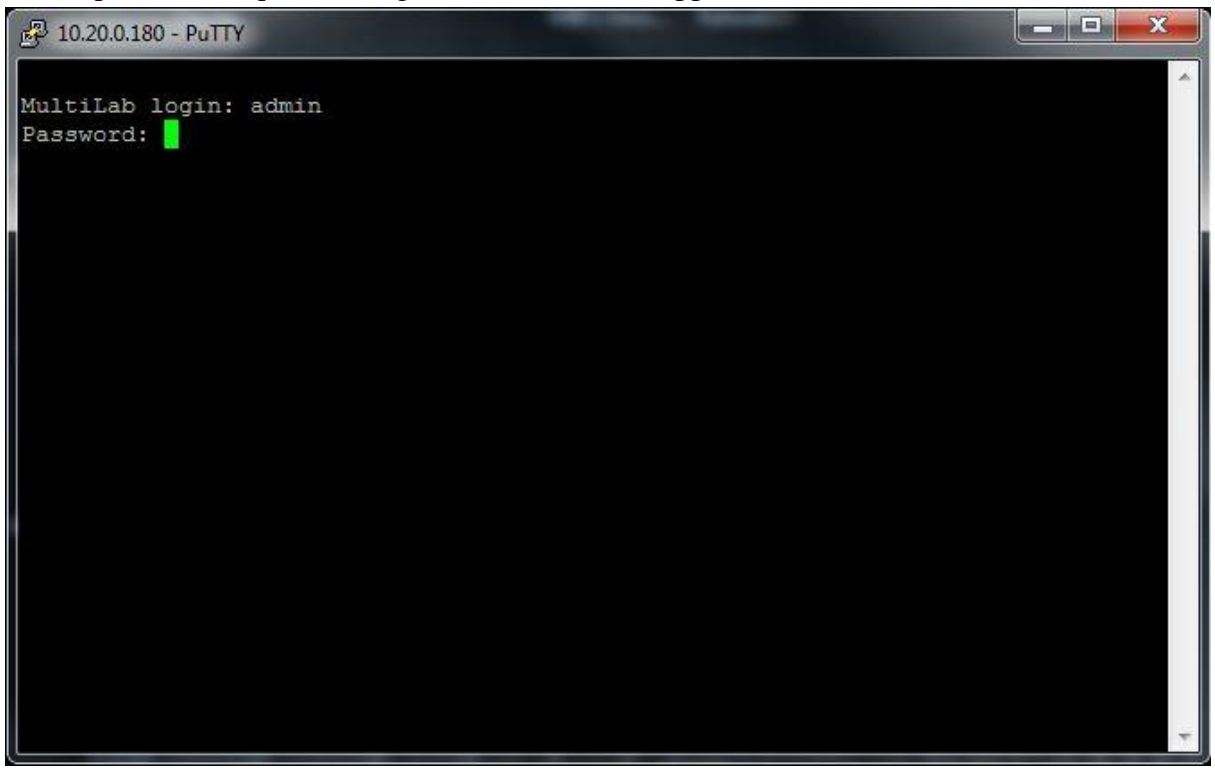

4. If the user account of the UPS was previously changed, enter the user login ID and Password, otherwise the factory user name is **root** and the password is **synso**. Alternatively, both the user name and password may be **dnpower**. **NOTE**: The Password will not appear when entering for security purposes. If the correct user information was applied, the menu system of the network card will display.

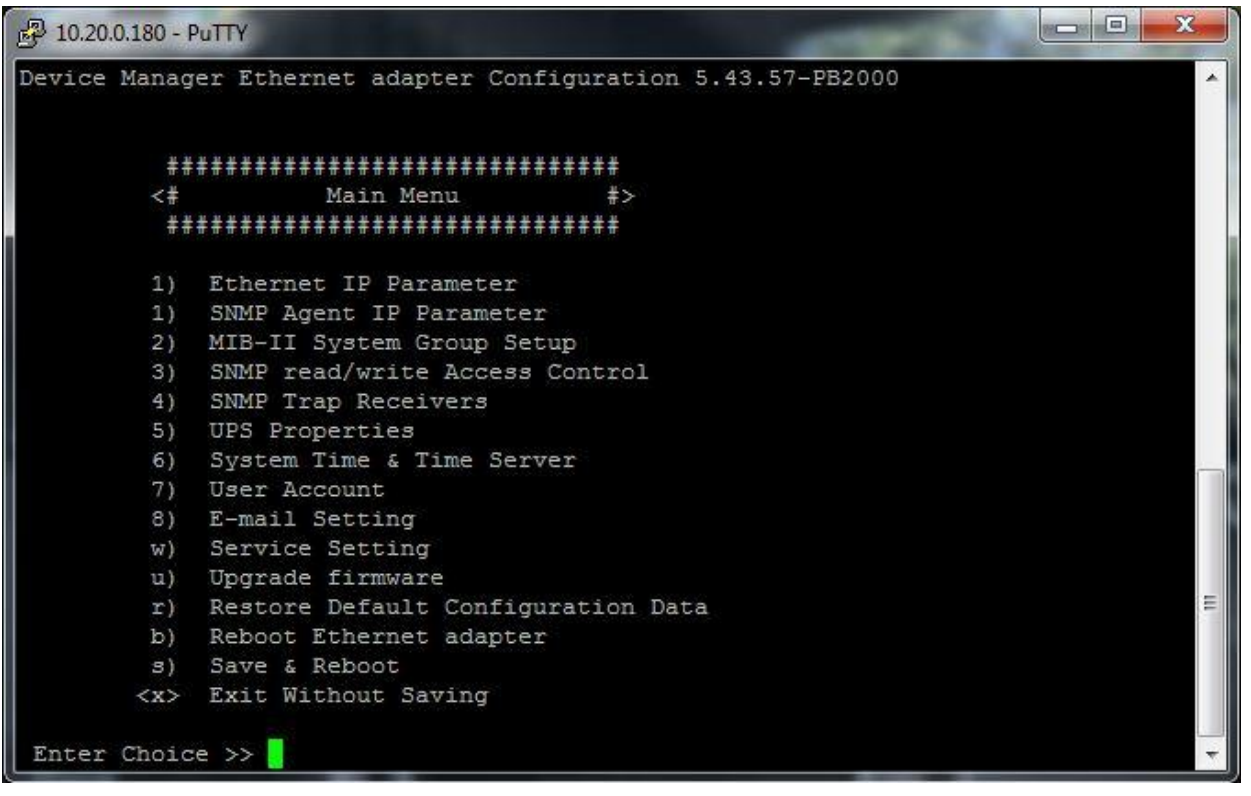

5. In the main menu, there are many options that will allow for configuration of the network card's network settings, SNMP Trap settings, and various options listed. In this example, SNMP access and Trap receivers will be configured. To allow SNMP access, select "3 - SNMP Access Control Setup Menu".

| 🛃 10.20.0.180 - Pu          | ITY                 |                       | ACCORDING NO. |          |
|-----------------------------|---------------------|-----------------------|---------------|----------|
|                             |                     |                       |               |          |
| Device Manager              | r Ethernet adapter  | Configuration 5.43.57 | -PB2000       |          |
| SM                          | 4P Access Control S | etup Menu             |               |          |
| Community na                | ame IP addres       | s Access              |               |          |
| #1 public<br>#2<br>#3<br>#4 | 0.0.0.0             | read/wr               | rite          |          |
| 1) 5                        | Set Access Control  | #1                    |               |          |
| 2) 2                        | Set Access Control  | #2                    |               |          |
| 3)                          | Set Access Control  | #3                    |               | -        |
| 4)<br><0> I                 | Return to previous  | #4<br>menu            |               | =        |
| Enter Choice                | >>                  |                       |               | <b>T</b> |

6. To change the Access Control of group #1, enter "1" and a sub menu will display the attributes to change the community name, IP address, and the level of access allowed for that specific group. Choose the respective number to change the attribute. Enter "0" to return to the previous menu. For this example, the community string is "public", the IP address is "0.0.0.0" to allow access for anyone on the network, and "Read/Write" access is granted.

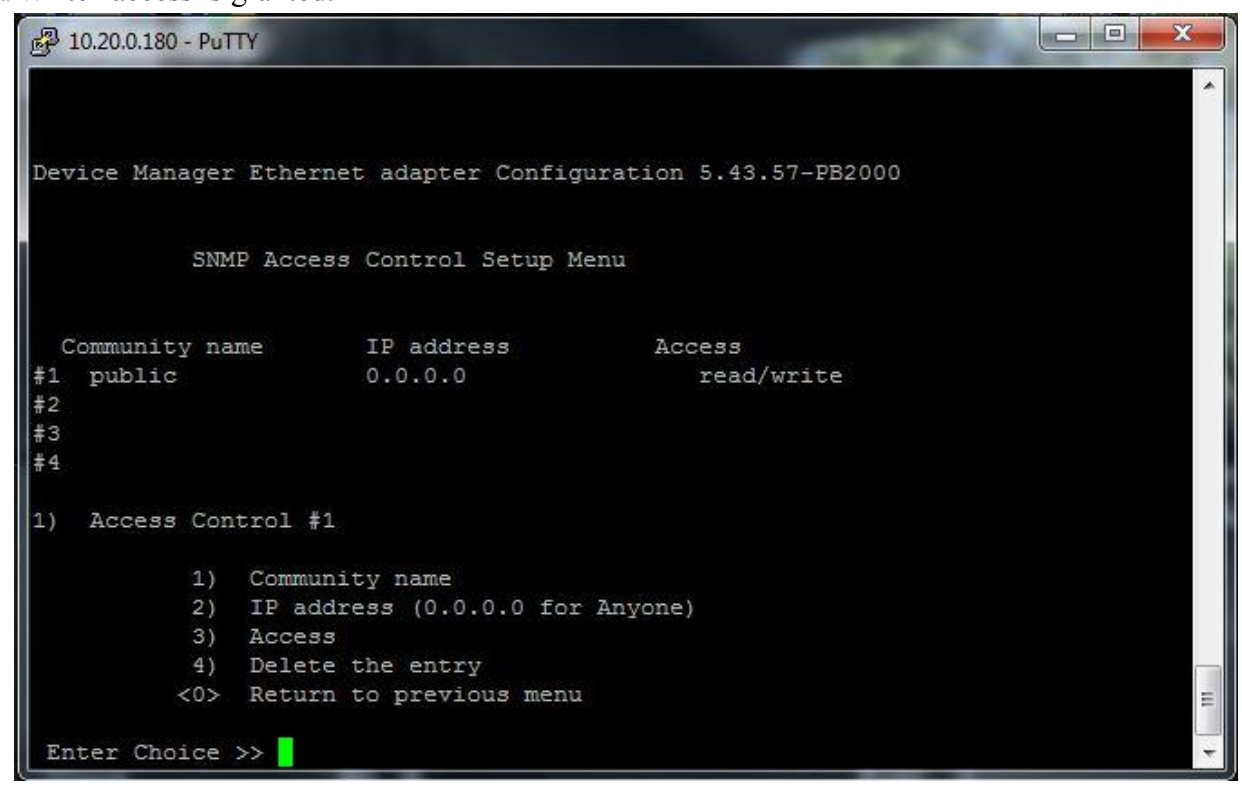

7. Return to the main menu by entering "0" and select "4 - SNMP Trap Receivers". This menu will allow the configuration of the network's trap receiver (i.e. the computer that will receive trap notifications). If this information is not known, contact the network administrator.

| 🛃 10.20.0.180 - PuTTY | a side the second  | the state of the second second second second second second second second second second second second second se |            | x |
|-----------------------|--------------------|----------------------------------------------------------------------------------------------------|------------|---|
|                       |                    |                                                                                                    |            | • |
| Device Manager Eth    | ernet adapter Conf | iguration 5.43.57-P                                                                                            | PB2000     |   |
|                       |                    |                                                                                                    |            |   |
| SIMD TY               | an Deceiver Setur  | Мерц                                                                                                    |            |   |
| SMIP 11               | ap Keceivei Secup  | nenu                                                                                                    |            |   |
|                       |                    |                                                                                                    |            |   |
| IP address            | Community          | Severity                                                                                                    | Generation |   |
| #1 10.20.4.110        | public             | any                                                                                                    | Enabled    |   |
| #2                    |                    | any                                                                                                    | Enabled    |   |
| #3                    |                    | any                                                                                                    | Enabled    |   |
| #4                    |                    | any                                                                                                    | Enabled    |   |
| 33 6223               |                    |                                                                                                    |            |   |
| I) Set t              | rap receiver #1    |                                                                                                    |            |   |
| 2) Set t              | rap receiver #2    |                                                                                                    |            |   |
| 3) Set t              | rap receiver #3    |                                                                                                    |            |   |
| 4) Set t              | rap receiver #4    |                                                                                                    |            |   |
| <0> Retur             | n to previous menu |                                                                                                    |            |   |
|                       | 8                  |                                                                                                    |            |   |
| Enter Choice >>       | 1                  |                                                                                                    |            | * |

8. Enter "1" to enter the trap receiver information. Choose the respective number to change the attribute. Enter "0" to return to the previous menu. For this example, the receiver's IP address is "10.20.4.110", the community string is "public", the Severity of the trap is set to "Any", and Trap generation is "enabled".

| 國 10.20.0.180 - PuTTY                     | and the second second |            |   |
|-------------------------------------------|-----------------------|------------|---|
|                                           |                       |            | - |
|                                           |                       |            |   |
| Device Manager Ethernet adapter Conf      | iguration 5.43.57-P   | B2000      |   |
|                                           |                       |            |   |
| SNMP Tran Receiver Setup                  | Menu                  |            |   |
| SAM Hup Receiver Secup                    | ricitia.              |            |   |
|                                           |                       |            |   |
| IP address Community                      | Severity              | Generation |   |
| #1 10.20.4.110 public                     | any                   | Enabled    |   |
| #2                                        | any                   | Enabled    |   |
| #3                                        | any                   | Enabled    |   |
| #4                                        | any                   | Enabled    |   |
| <ol> <li>Set trap receiver #1</li> </ol>  |                       |            |   |
|                                           |                       |            |   |
| <ol> <li>Trap receiver IP addr</li> </ol> | ess.                  |            |   |
| <ol><li>Trap community name.</li></ol>    |                       |            |   |
| <ol><li>Trap severity level.</li></ol>    |                       |            |   |
| <ol> <li>Trap generation.</li> </ol>      |                       |            |   |
| <0> Return to previous me                 | nu                    |            |   |
|                                           |                       |            |   |
| Enter Choice >>                           |                       |            | * |

9. Return to the main menu by entering "0" and select "8 - E-mail Setting". This option allows for SMTP configuration. Enter "1" to configure the IP address of the SMTP server. Enter "0" to return to the previous menu.

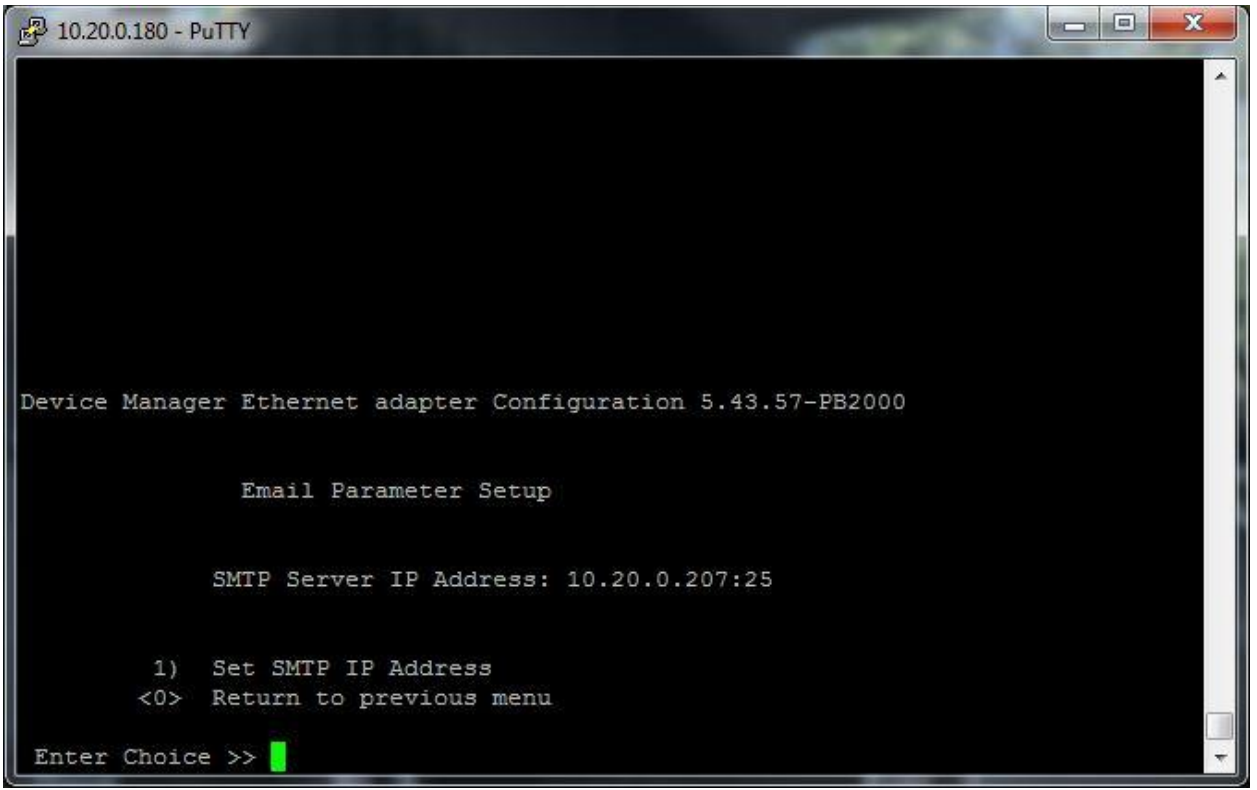

10. Return to the main menu by entering "0". If any additional changes are to be made to the options listed, do so now before continuing.

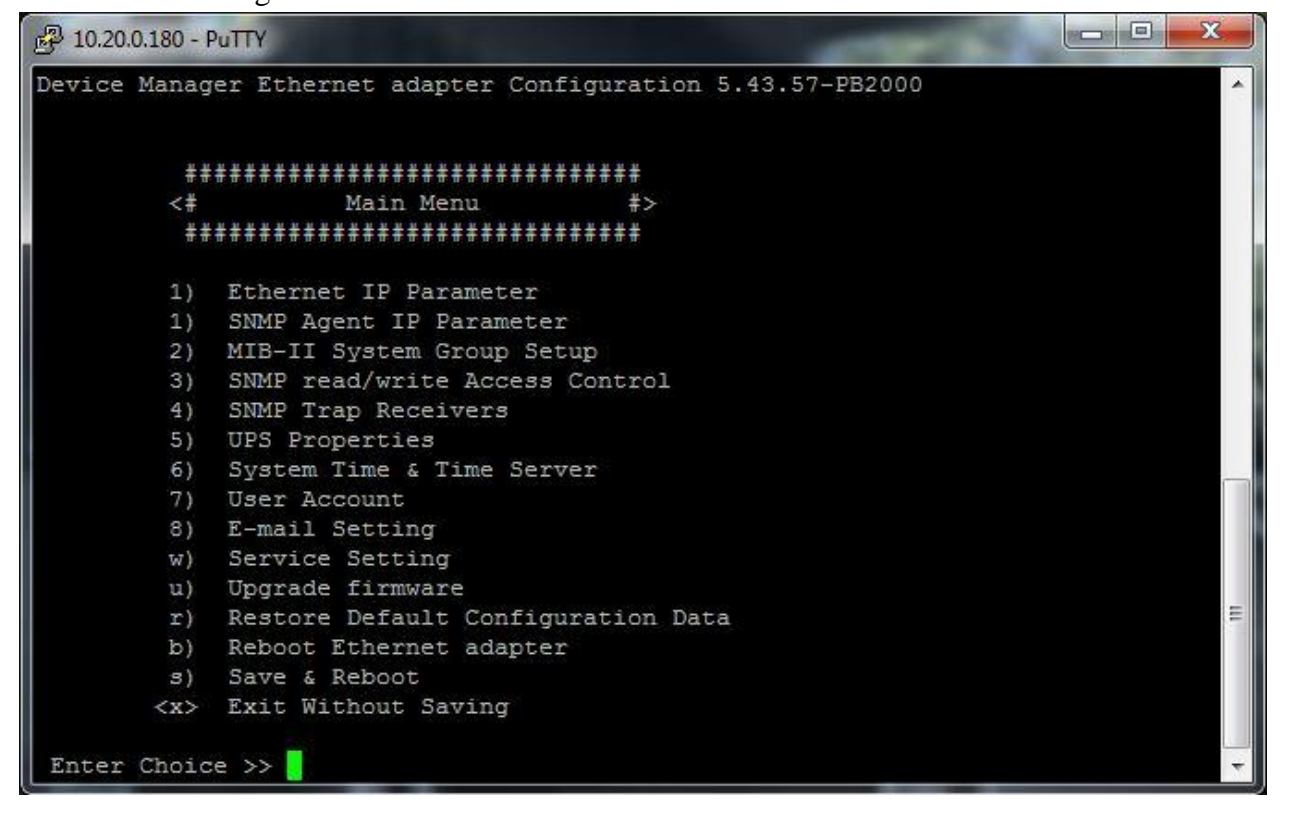

11. Return to the main menu by entering "0" and select "s – Save and Reboot". If any changes have been made, all changes must be saved prior to exiting the Telnet session. If no changes have been made, select "Exit Without Saving". In this example, "Save and Reboot" was selected.

|                                                              | * |
|--------------------------------------------------------------|---|
|                                                              |   |
|                                                              |   |
| Device Manager Ethernet adapter Configuration 5.43.57-PB2000 |   |
|                                                              |   |
| Save & Exit                                                  |   |
|                                                              |   |
| 1) Yes                                                       |   |
| <0> Return to previous menu                                  |   |
| Enter Choice >> 1                                            |   |
| Saving UPS properties.                                       |   |
| Saving network information.                                  |   |
| Saving user information.                                     |   |
| Saving Ethernet card information.                            |   |
| Saving other information.                                    |   |
| Succeed to save configuration                                |   |

#### 6. SNMP MIB Browsing and Configuration:

In this section, use of a MIB Browser to view the configuration and operating conditions of the EP2200 are described. A MIB browser uses SNMP commands along with necessary management information base (MIBs) files and access to allow for observation and control of the UPS. MIBs may also be used in Network Management Software packages to monitor several UPS' at once. The following instructions walk through configuring a MIB Browser to allow for observation of the UPS and performing SNMP commands to access or alter the operating conditions of the EP2200. Please obtain MIB files from Multilink prior to continuing with MIB Browser configuration.

1. Begin by verifying the Ethernet connection is present on the network card of the EP2200. The Ethernet Port is used to allow SNMP access over the network connection. Open the iReasoning MIB Browser.

| 🚯 iReasoning MIB Browser             |                |             | 100      |                                                                                                    |
|--------------------------------------|----------------|-------------|----------|----------------------------------------------------------------------------------------------------|
| File Edit Operations Tools Bookmarks | Help           |             |          |                                                                                                    |
| Address: 10.20.0.180 - Advanced      | OID: .1.3      | Operations: | Get Next | 🔹 🌈 Go                                                                                                    |
| SNMP MIBs                            | Result Table   |             |          |                                                                                                    |
| MIB Tree                             | Name/OID Value |             | Туре     | IP:Port 🧑                                                                                                    |
|                                      |                |             |          |                                                                                                    |
|                                      |                |             |          | *                                                                                                    |
|                                      |                |             |          |                                                                                                    |
|                                      |                |             |          | Q                                                                                                    |
| Name                                 |                |             |          | -                                                                                                    |
| MIR                                  |                |             |          | in the second second se |
| Suntax                               |                |             |          |                                                                                                    |
| Acress                               |                |             |          | 🖻                                                                                                    |
| Status                               |                |             |          |                                                                                                    |
| DefVal                               |                |             |          |                                                                                                    |
| Indexes                              |                |             |          |                                                                                                    |
| Descr                                |                |             |          |                                                                                                    |
|                                      |                |             |          |                                                                                                    |
|                                      |                |             |          |                                                                                                    |
|                                      |                |             |          |                                                                                                    |
|                                      |                |             |          |                                                                                                    |
|                                      |                |             |          |                                                                                                    |
|                                      |                |             |          |                                                                                                    |
|                                      |                |             |          |                                                                                                    |
|                                      |                |             |          |                                                                                                    |
|                                      |                |             |          |                                                                                                    |
|                                      |                |             |          |                                                                                                    |
|                                      |                |             |          |                                                                                                    |

2. Click "File" and then click "Load MIBs".

| File       | Edit Operations Tools Bookmark                                                                                  | s Help       |       |                  |         |    |
|------------|----------------------------------------------------------------------------------------------------|--------------|-------|------------------|---------|----|
| 0          | Load MIBs Ctrl+L dvanced                                                                                        | OID: .1.3    | - Ope | ations: Get Next | - 0     | Go |
|            | UnLoad MIBs                                                                                                    | Result Table |       |                  |         |    |
|            | MIB Modules                                                                                                    | Name/000     | Value | Type             | IP:Port | 0  |
|            | Open Session                                                                                                    |              |       |                  |         |    |
|            | Save Session                                                                                                    |              |       |                  |         | 10 |
|            | The second second second second second second second second second second second second second second second se |              |       |                  |         | 1  |
| 50         | Exit                                                                                                    |              |       |                  |         | 3  |
| 5          |                                                                                                    |              |       |                  |         |    |
| 3<br>star  |                                                                                                    |              |       |                  |         |    |
| ess        |                                                                                                    |              |       |                  |         | 9  |
| tus<br>Nus |                                                                                                    |              |       |                  |         |    |
| exi        | 25                                                                                                    |              |       |                  |         |    |
| sor.       |                                                                                                    |              |       |                  |         |    |
|            |                                                                                                    |              |       |                  |         |    |
|            |                                                                                                    |              |       |                  |         |    |
|            |                                                                                                    |              |       |                  |         |    |
|            |                                                                                                    |              |       |                  |         |    |
|            |                                                                                                    |              |       |                  |         |    |
|            |                                                                                                    |              |       |                  |         |    |
|            |                                                                                                    |              |       |                  |         | н  |

3. A prompt will open and will ask for the MIB files required to connect to the EP2200. Enter the folder where the MIB files have been saved and select all 3 files while holding the "shift" key. Click "Open" to load the files.

| Open         | -                                                                      | - 5                                 |           | X    |
|--------------|------------------------------------------------------------------------|-------------------------------------|-----------|------|
| Look in:     | MIBs                                                                   |                                     | 🔹 🤌 📂 📰 📰 |      |
| Recent Items | <ul> <li>☑ measure.</li> <li>☑ syups.mil</li> <li>☑ UPS.mib</li> </ul> | mib<br>b                            |           |      |
| Desktop      |                                                                        |                                     |           |      |
| My Documents |                                                                        |                                     |           |      |
| Computer     |                                                                        |                                     |           |      |
|              | File name:                                                             | "measure.mib" "syups.mib" "UPS.mib" | 0         | pen  |
| Network      | Files of type:                                                         | All Files                           |           | ncel |

4. In the "SNMP MIBs" Window, a hierarchy of folders shall appear. The objects contained in these folders are the operating variables of the EP2200. To access these objects, enter the IP address of the UPS and click "Go".

| File Edit Operations Tools Bookn                                                                                                    | narks Help    |             |               |         |         |
|----------------------------------------------------------------------------------------------------|---------------|-------------|---------------|---------|---------|
| Address: 10.20.0.180 - Advance                                                                                                    | d   OID: .1.3 | ✓ Operation | ons: Get Next | • 📣     | Go      |
| SNMP MIBs                                                                                                    | Result Table  |             | -             |         |         |
| MIB Tree                                                                                                    | Name/OID      | Value       | Туре          | IP:Port | 6       |
| ⊡ upsMIB<br>⊡                                                                                                    |               |             |               |         | E       |
| upsConformance     private     synso     synso     synsoMeasure                                                                                                    |               |             |               |         |         |
| upsConformance     private     enterprises     synso     synsoUpsSoftware     synsoMeasure                                                                                                    |               |             |               |         | )<br>(2 |
| upsConformance     private     enterprises     synso     grive synsoUpsSoftware     synsoMeasure                                                                                                    |               |             |               |         | j<br>G  |
|                                                                                                    |               |             |               |         |         |
|                                                                                                    |               |             |               |         |         |
| Private     Private     P |               |             |               |         | 5       |
| Image: Conformance private       Image: Conformance private                                                                                                    |               |             |               |         | 2       |
| Image: Conformance private enterprises synso       Image: Conformance private enterprises synso       Image: Conformance private enterprises synso       Image: Conformance enterprises synso       Image: Conformance enterprises synso       Image: Conformation enterprises synso       Image: Conformation enterprises synso       Image: Conformation enterprises synso       Image: Conformation enterprises synso                                                                                                    |               |             |               |         | j<br>G  |
| Private     private     enterprises     synso     synsoUpsSoftware     synsoMeasure  Name OID MIB Syntax Access Status DefVal Indexes                                                                                                    |               |             |               |         | 2       |

5. If the connection was made, all folders will display. If the connection times out, click "Tool" then click "Options". Verify the Default Values for a new agent under the "Default Values" tab. Configure the settings for "Agent Read and Write communities" to "public". Select "2" for the SNMP Version as pictured below.

| Options                                 |                    | 43 |
|-----------------------------------------|--------------------|----|
| General Default Values                  | Agents   MIB Files |    |
| Default v <mark>a</mark> lues for new a | ent:               |    |
| Agent Port                              | 161                |    |
| Agent Read Community                    | public             |    |
| Agent Write Community                   | public             |    |
| Agent SNMP Version                      | 2                  | •  |
| JSM User                                |                    |    |
| Auth Algorithm                          | MD5                | *  |
| Auth Password                           |                    |    |
| Privacy Algorithm                       | DES                | *  |
| Privacy Password                        |                    |    |
|                                         |                    |    |
|                                         |                    |    |
|                                         |                    |    |
|                                         |                    |    |
|                                         |                    |    |
|                                         |                    |    |
|                                         |                    |    |
|                                         |                    |    |
|                                         | Ok Cancel          |    |

6. Click "Agents". Verify that the IP Address of the UPS is listed in the list with the Port, Version, Read Community and Write Community fields filled out. If not, click "Add" and add the UPS IP address as pictured below. Click "OK" to save the properties. **NOTE**: IP address pictured below will differ.

| Address         | 10.20.0.180 |  |
|-----------------|-------------|--|
| Port            | 161         |  |
| Read Community  | public      |  |
| Vrite Community | public      |  |
| SNMP Version    | 2           |  |
|                 |             |  |
|                 |             |  |
|                 |             |  |
|                 |             |  |

7. Click "OK" to exit the "Options" menu and click "Go" to test the connections again. SNMP Operations shall now be available. Scroll through the folder system and select the "upsObjects" folder. In the "Operations" listbox, select "Get Subtree". Various results shall display in the "Result Table". These values display the operating conditions and settings of the UPS. The "Get Bulk" command may also be used to retrieve 10 objects at a time.

| 🔷 iReasc   | oning MIB Browser            |                                |                           |                   |                 |
|------------|------------------------------|--------------------------------|---------------------------|-------------------|-----------------|
| File Ed    | lit Operations Tools Bookman | ks Help                        |                           |                   |                 |
| Address: 1 | 10.20.0.180 - Advanced       | OID: .1.3.6.1.2.1.33.1         | ✓ Oper-                   | ations: Get Subtr | ee 🔻 🍙 Go       |
| SNMP MIB   | S                            | Result Table                   |                           |                   |                 |
| ISO        | .org.aod.internet            | Name/OID                       | Value                     | Type              | IP:Port         |
| TA         | 🚺 mib-2                      | upsIdentManufacturer.0         | Multilink, Inc.           | OctetString       | 10.20.0.180 🔺 💊 |
| -          |                              | upsIdentModel.0                | EP2200                    | OctetString       | 10.20.0.180     |
|            | D- upsObjects                | upsIdentUPSSoftwareVersion.0   | MuP2KV1.8                 | OctetString       | 10.20.0.180     |
|            |                              | upsIdentAgentSoftwareVersion.0 | 1.0                       | OctetString       | 10.20.0.180     |
|            | 🕀 🚺 upsBattery 🗉             | upsIdentName.0                 | MultiLab                  | OctetString       | 10.20.0.180     |
|            |                              | upsIdentAttachedDevices.0      | NA                        | OctetString       | 10.20.0.180     |
|            |                              | upsBatteryStatus.0             | batteryNormal (2)         | Integer           | 10.20.0.180     |
|            |                              | upsSecondsOnBattery.0          | 0                         | Integer           | 10.20.0.180     |
|            | 🖶 🚺 upsAlarm                 | upsEstimatedMinutesRemaining.0 | 0                         | Integer           | 10.20.0.180 ≡   |
|            | upsTest                      | upsEstimatedChargeRemaining.0  | 100                       | Integer           | 10.20.0.180     |
|            |                              | upsBatteryVoltage.0            | 550                       | Integer           | 10.20.0.180     |
|            |                              | upsBatteryTemperature.0        | 18                        | Integer           | 10.20.0.180     |
|            | 🕀 upsTraps 🗸                 | upsInputLineBads.0             | 0                         | Counter 32        | 10.20.0.180     |
| 1          |                              | upsInputNumLines.0             | 1                         | Integer           | 10.20.0.180     |
| Name       | upsObjects                   | upsInputFrequency.1            | 600                       | Integer           | 10.20.0.180     |
| OID        | .1.3.6.1.2.1.33.1            | upsInputVoltage.1              | 116                       | Integer           | 10.20.0.180     |
| MIB        | UPS-MIB                      | upsOutputSource.0              | normal (3)                | Integer           | 10.20.0.180     |
| Syntax     | - 1.A.                       | upsOutputFrequency.0           | 600                       | Integer           | 10.20.0.180     |
| Access     |                              | upsOutputNumLines.0            | 1                         | Integer           | 10.20.0.180     |
| Status     | ~ ~                          | upsOutputVoltage.1             | 116                       | Integer           | 10.20.0.180     |
| DefVal     |                              | upsOutputPower.1               | 0                         | Integer           | 10.20.0.180     |
| Indexes    |                              | upsOutputPercentLoad.1         | 0                         | Integer           | 10.20.0.180     |
| Descr      |                              | upsBypassNumLines.0            | 0                         | Integer           | 10.20.0.180     |
|            |                              | upsAlarmsPresent.0             | 0                         | Gauge             | 10.20.0.180     |
|            |                              | upsTestId.0                    | upsTestGeneralSystemsTest | OID               | 10.20.0.180     |
|            |                              | upsTestSpipLock 0              | 2                         | Integer           | 10 20 0 180     |

8. If a single object is requested, click on the "clear table" object in the right toolbox (second button down) to clear the "Result Table". Select the object in the "upsObjects" folder and use the "Get" Command in the Operations listbox. The "upsIdentManufacturer" object was selected for the example below.

| 🚯 iReaso    | ning MIB Browser                                                                                                    |                                                 |                            |           |                |               |             |             | x        |
|-------------|----------------------------------------------------------------------------------------------------|-------------------------------------------------|----------------------------|-----------|----------------|---------------|-------------|-------------|----------|
| File Edi    | it Op <mark>e</mark> rations Tools Bookr                                                                                                    | narks Help                                      |                            |           |                |               |             |             |          |
| Address: 1  | 0.20.0.180 - Advance                                                                                                    | ed OID:                                         | . 1. 3. 6. 1. 2. 1. 33. 1. | 1.1.0     |                | • Operations: | Get         | 🔹 🍙 G       | Go       |
| SNMP MIBs   | 5                                                                                                    |                                                 | Result Table               | 1         |                |               |             |             |          |
| MIB Tre     | e<br>ora dod internet                                                                                                    | -                                               | N                          | ame/OID   | Value          |               | Туре        | IP:Port     | 0        |
|             | mgmt                                                                                                    |                                                 | upsIdentManufact           | urer.0    | Multilink,Inc. |               | OctetString | 10.20.0.180 | <b>W</b> |
|             | upsObjects<br>upsIdent<br>upsIdentMode<br>upsIdentUPSS<br>upsIdentUPSS<br>upsIdentAgent<br>upsIdentName<br>upsIdentName<br>upsBattery<br>upsBattery<br>upsInput | facturer<br>oftwareVe<br>iSoftware<br>hedDevice |                            |           |                |               |             |             |          |
| •           |                                                                                                    | +                                               |                            |           |                |               |             |             |          |
| Name        | upsIdentManufacturer                                                                                                    | <u> </u>                                        |                            |           |                |               |             |             |          |
| MIB         | LIPS-MIB                                                                                                    |                                                 |                            |           |                |               |             |             |          |
| Syntax      | DISPLAYSTRING (SIZE (031))                                                                                                    |                                                 |                            |           |                |               |             |             |          |
| Access      | read-only                                                                                                    | E                                               |                            |           |                |               |             |             |          |
| Status      | current                                                                                                    |                                                 |                            |           |                |               |             |             |          |
| DefVal      |                                                                                                    |                                                 |                            |           |                |               |             |             |          |
| Indexes     |                                                                                                    |                                                 |                            |           |                |               |             |             |          |
| Descr       | The name of the UPS manufactu                                                                                                    | irer. 🚽                                         |                            |           |                |               |             |             |          |
| .iso.org.do | d.internet.mgmt.mib-2.upsMIB.ups                                                                                                    | Objects.upsIde                                  | ent.upsIdentManufa         | acturer.0 |                |               |             |             |          |

9. Double click the "Name/OID" of any of the objects listed to observe attributes about that object, listed in the lower, left table below the folder hierarchy. The description field describes the object and lists any limitations and access control constraints, if applicable. **TIP**: if a "leaf" is displayed next to an object, that object can only be "read" with the "Get" series of commands. If a "pen" is displayed next to an object, that object can be "read and written" with the "Get" and "Set" commands.

| Name    | upsIdentManufacturer              |
|---------|-----------------------------------|
| OID     | .1.3.6.1.2.1.33.1.1.1             |
| MIB     | UPS-MIB                           |
| Syntax  | DISPLAYSTRING (SIZE (031))        |
| Access  | read-only                         |
| Status  | current                           |
| DefVal  |                                   |
| Indexes |                                   |
| Descr   | The name of the UPS manufacturer. |

10. The "Set" Operation can be used to change the object(s) attributes. As an example, the "upsIdentName" object can be changed through the MIB Browser using the 'Set" command. Double click on the "upsIdentName" object and then select the "Set" Operation to change the name of the UPS. A display will prompt for a new name. Enter the name in the value field and click "OK".

| File Edit Operations Tools Bookmarks Help  Address: 10.20.0.180  Advanced OID: 1.3.6.1.2.1.33.1.1.5.0  SNMP MIBS  Name/OID Value Type IP:Port  ngmt upsIdentNamufacture upsIdentNodel upsIdentNodel upsIdentNodel upsIdentNodel upsIdentName OID 1.1.3.6.1.2.1.33.1.1.5  MIB UPS-MIB Syntax DISPLAYSTRING (SIZE(0.6.3)) Access read-write Status current DefYal Indexes Descr A string identfying the UPS. This obje set by the administrator.                                                                                                    | Edit Operations Tools Bookmarks Help          10.20.0.180 <ul> <li>Advanced</li> <li>OID: 1.3.6.1.2.1.33.1.1.5.0</li> <li>Operations: Set</li> <li>Result Table</li> </ul> Operations: Set <ul> <li>Item Comparison of the set of the set</li></ul> |         |
|----------------------------------------------------------------------------------------------------|----------------------------------------------------------------------------------------------------|---------|
| Address: 10.20.0.180  Advanced OID: 1.3.6.1.2.1.33.1.1.5.0  Operations: Set  Operations: Set  Result Table  Result Table  Name/OID  Value  Type IP:Port UpsIdentWandfacture UpsIdentWandfacture Up    | ID.20.0.180         Advanced         OID:         .1.3.6.1.2.1.33.1.1.5.0         Operations:         Set         Image: Set         Image: Set         Imag                                                                                                    |         |
| SIMP MIBs       Result Table         MIB Tree       Name/OID       Value       Type       IP:Port         Immodel       upsidentManufacture       Immodel       Immodel       Immode                                                                                                    | IBs Result Table                                                                                                    | Go Go   |
| Name/OID       Value       Type       IP:Port         upsIdent       upsIdent       UpsIdentName:0       MultiLab       OctetString       10.20.0.180.         upsIdent       upsIdentName       UpsIdentName       III:3.6.1.2.1.33.1.1.5.0       III:3.6.1.2.1.33.1.1.5.0         Name       upsIdentName       III:3.6.1.2.1.33.1.1.5.0       III:3.6.1.2.1.33.1.1.5.0       III:3.6.1.2.1.33.1.1.5.0         Name       upsIdentName       III:3.6.1.2.1.33.1.1.5.0       III:3.6.1.2.1.33.1.1.5.0       III:3.6.1.2.1.33.1.1.5.0         Name       upsIdentName       III:3.6.1.2.1.33.1.1.5.0       III:3.6.1.2.1.33.1.1.5.0       III:3.6.1.2.1.33.1.1.5.0         Name       upsIdentName       III:3.6.1.2.1.33.1.1.5.0       III:3.6.1.2.1.33.1.1.5.0       III:3.6.1.2.1.33.1.1.5.0         Name       upsIdentName       III:3.6.1.2.1.33.1.1.5       III:3.6.1.2.1.33.1.1.5.0       III:3.6.1.2.1.33.1.1.5.0         Name       upsIdentName       III:3.6.1.2.1.33.1.1.5       III:3.6.1.2.1.33.1.1.5       III:3.6.1.2.1.33.1.1.5       III:3.6.1.2.1.33.1.1.5         Syntax       DISPLAYSTRING (SIZE(063))       III:3.6.1.2.1.3.3.1.1.5       III:3.6.1.2.1.3.3.1.1.5       III:3.6.1.2.1.3.3.1.1.5       III:3.6.1.2.1.3.3.1.5         Defval       Indexes       III:3.6.1.2.1.3.3.1.5       III:3.6.1.2.1.3.3.1.1.5       III:3.6.1.2.1.3.3.1.1.5       III                                                                                                    |                                                                                                    |         |
| Image: Sol of global internet       upsident internet       upsident internet       upsident internet         Image: Image: Imag                                                                                     | Tree Name/OID Value Type IF                                                                                                    | Port    |
| Improve         Improve         Improve <td< td=""><td>so.org.doo.internet<br/>upsIdentName.0 MultiLab OctetString 10.2</td><td>0.0.180</td></td<>                                                                                                    | so.org.doo.internet<br>upsIdentName.0 MultiLab OctetString 10.2                                                                                                    | 0.0.180 |
| Import       upsMB         upsObjects       upsIdentManufacture         upsIdentModel       upsIdentAttachedDev         upsIdentName       upsIdentAttachedDev         upsIdentName       upsIdentAttachedDev         upsIdentName       upsIdentAttachedDev         upsIdentName       upsIdentAttachedDev         upsIdentName       upsIdentAttachedDev         upsIdentName       upsIdentAttachedDev         UD       .1.3.6.1.2.1.33.1.1.5         UBS       UPS-MIB         Syntax       DISPLAYSTRING (SIZE(063))         Access       read-write         Status       current         DefYal       ministrator.         Indexes       set by the administrator.                                                                                                    |                                                                                                    | 82      |
| Image: set by the administrator.                                                                                                    |                                                                                                    | 1       |
| Wisculatus         Wisculatus         Wisculatus         Wisculatus         Wisculatus         Wisculatus         Wisculatus         Visculatus         Visculatus                                                                                                    |                                                                                                    | P       |
| Vibsiterit       upsidentManufacture         upsidentModel       upsidentSoftware         upsidentName       upsidentMadentSoftware         upsidentName       upsidentMadentSoftware         upsidentName       upsidentMadentSoftware         upsidentName       vission         Value       TEST UPS         Value       TEST UPS         Value       TEST UPS         Value       TEST UPS         Ok       Cancel                                                                                                    |                                                                                                    |         |
| Image: Source of the set by the administrator.     Image: Source of the set by the administrator.     Image: Source of the set by the set by the set by the set by the set by the set by the set by the set by the set by the set by the set by the set by the set by the set by the set by the set by the set by the set by the set by the set by the set by the set by the set by the set by the set by the set by the set by the s                                                                                                    |                                                                                                    |         |
| upsIdentUPSSoftware   upsIdentVame   upsIdentName   upsIdentName   upsIdentName   upsIdentName   upsIdentName   upsIdentName   upsIdentName   upsIdentName   upsIdentName   upsIdentName   upsIdentName   upsIdentName   upsIdentName   upsIdentName   upsIdentName   DID   .1.3.6.1.2.1.33.1.1.5   MIB   UPS-MIB   Syntax   DISPLAYSTRING (SIZE(063))   Access   read-write   status   current   DefVal   indexes   Sescr   A string identifying the UPS. This object   set by the administrator.                                                                                                    | apsidentivianulacure 🚯 SNMP SET                                                                                                    | F       |
| VpsIdentMagentSoftware<br>upsIdentName<br>upsIdentName<br>upsIdentName<br>upsBattery<br>Value TEST UPS<br>Value TEST UPS<br>Value TEST UPS<br>Value TEST UPS<br>Ok Cancel                                                                                                    | upsidentwidder                                                                                                    |         |
| upsIdentName   upsIdentName   oth   Ups-MIB   Syntax   DISPLAYSTRING (SIZE(063))   Access   read-write   Status   current   upsKaterName   oescr   A string identifying the UPS. This object   set by the administrator.                                                                                                    |                                                                                                    |         |
| Image: post of a model   upsIdentName   vin   vin                                                                                                    | UpstdendUsers                                                                                                    | 2       |
| Value TEST UPS<br>Value TEST UPS<br>Value TEST UPS<br>Value TEST UPS<br>Value TEST UPS<br>Value TEST UPS<br>Value TEST UPS<br>Value TEST UPS<br>Ok Cancel<br>Ok Cancel                                                                                                    | Data Type OctetString                                                                                                    |         |
| Value TEST UPS                                                                                                    |                                                                                                    |         |
| Name       upsIdentName         DID       .1.3.6.1.2.1.33.1.1.5         MIB       UPS-MIB         Syntax       DISPLAYSTRING (SIZE(063))         Access       read-write         Status       current         DefYal                                                                                                    | Value TEST UPS                                                                                                    |         |
| Name       upsIdentName         OID       .1.3.6.1.2.1.33.1.1.5         MIB       UPS-MIB         Syntax       DISPLAYSTRING (SIZE(063))         Access       read-write         Status       current         DefVal       Indexes         Descr       A string identifying the UPS. This object set by the administrator.                                                                                                    |                                                                                                    |         |
| OID       .1.3.6.1.2.1.33.1.1.5         MIB       UPS-MIB         Syntax       DISPLAYSTRING (SIZE(063))         Access       read-write         Status       current         DefVal       Indexes         Descr       A string identifying the UPS. This object set by the administrator.                                                                                                    | upsIdentName A                                                                                                    |         |
| MIB       UPS-MIB         Syntax       DISPLAYSTRING (SIZE(063))         Access       read-write         Status       current         DefVal       Indexes         Indexes       Descr         A string identifying the UPS. This object set by the administrator.                                                                                                    | .1.3.6.1.2.1.33.1.1.5                                                                                                    |         |
| Syntax DISPLAYSTRING (SIZE(063)) Access read-write Status current DefVal Indexes Descr A string identifying the UPS. This object set by the administrator.                                                                                                    | UPS-MIB Ok Cancel                                                                                                    |         |
| Access read-write<br>Status current<br>DefVal Indexes Descr A string identifying the UPS. This object Set by the administrator.                                                                                                    | DISPLAYSTRING (SIZE(063))                                                                                                    |         |
| Status current Current Current | read-write                                                                                                    |         |
| DefVal and a string identifying the UPS. This object and set by the administrator.                                                                                                    | current                                                                                                    |         |
| Indexes Descr A string identifying the UPS. This object set by the administrator.                                                                                                    |                                                                                                    |         |
| Descr A string identifying the UPS. This objection is the administrator.                                                                                                    |                                                                                                    |         |
|                                                                                                    | A string identifying the UPS. This objection of the string identifying the UPS. This objection of the string identifying the administrator.                                                                                                    |         |
| ·                                                                                                    | · · · · · · · · · · · · · · · · · · ·                                                                                                    |         |

11. If the value meets the criteria listed in the "value" field, a prompt will display with "Set succeeded".

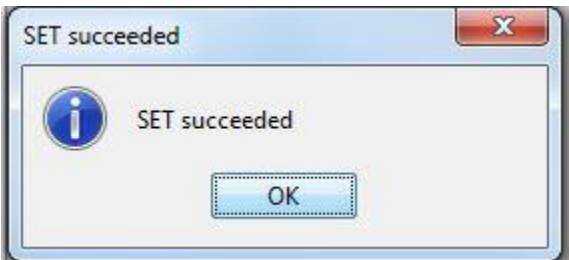

12. Double click on the "upsIdentName" object in the folder hierarchy window and the new name will now appear for the UPS. **NOTE**: The previous value will be displayed first and the new value will be displayed second. In this example, the previous name of the UPS was "MultiLab". After the "Set" operation succeeded, the new name of the UPS is "TestUPS"

| Result Table   |          |  |
|----------------|----------|--|
| Name/OID       | Value    |  |
| upsIdentName.0 | MultiLab |  |
| upsIdentName.0 | TestUPS  |  |

Explore the folder hierarchy and read the description of each object listed to further expand on the SNMP capabilities of the EP2200. **NOTE**: some objects that are "read/write" may not be changed using the "Set" command.

#### 7.) Serial Interface Connection(s) and Configuration:

The EP2200 provides a RS-232 Serial Interface Bus that provides local maintenance and monitoring capabilities. With 2 connections offered, USB and DB9, both provide a full featured menu system for configuration of the EP2200's operating parameters. View the current operating conditions, configure relays and line and battery conditions, transfer points, and perform local battery self-test all from the serial connection(s). To connect and view the operating menu, use of PuTTY will be required. **NOTE**: The Serial bus and Ethernet bus share the same data bus. In order to use this connection, please remove the Ethernet connection, if in use, prior to using the Serial connection.

Connect a USB cable to the USB port of the EP2200. Connect the other end to the local PC. Open PuTTY
and select "Serial" connection. Enter the COM port in the "Serial Line" textbox. Enter a Speed of 2400 in
the "Speed" textbox. NOTE: If the COM port is unknown, open the Device Manager to verify which COM
port has been assigned to the serial connection.

| Session                                                                                                    | Basic options for yo                                                                                                    | our PuTTY session                                                       |
|----------------------------------------------------------------------------------------------------|----------------------------------------------------------------------------------------------------|-------------------------------------------------------------------------|
| - Logging<br>- Terminal<br>- Keyboard<br>- Bell<br>- Features<br>- Window<br>- Appearance<br>- Behaviour<br>- Translation<br>- Selection | Specify the destination you w<br>Serial line<br>COM1<br>Connection type:<br>Raw Telnet RI<br>Load, save or delete a stored<br>Saved Sessions | vant to connect to<br>Speed<br>2400<br>ogin © SSH () Seria<br>d session |
| Selection<br>Colours<br>Data<br>Proxy<br>Telnet<br>Rlogin<br>⊕- SSH<br>Serial                                                            | Default Settings                                                                                                    | Load<br>Save<br>Delete                                                  |
|                                                                                                    | Close window on exit:<br>Always Never                                                                                                    | Only on clean exit                                                      |

2. Click on the "Terminal" Tab and verify that the following checkboxes have been checked. Check those that have not been automatically checked.

| ategory:                                                                                                    |                                                                                                    |
|----------------------------------------------------------------------------------------------------|----------------------------------------------------------------------------------------------------|
|                                                                                                    | Options controlling the terminal emulation                                                                                                    |
| Logging     Legging     Legging     Legging     Second      Features     Features     Window     Appearance     Behaviour     Translation | Set various terminal options<br>Auto wrap mode initially on<br>DEC Origin Mode initially on<br>Implicit CR in every LF<br>Implicit LF in every CR<br>Use background colour to erase screen<br>Enable blinking text<br>Answerback to ^E: |
| Colours<br>⊂ Connection<br>– Data<br>– Proxy<br>– Telnet<br>– Rlogin<br>⊕ SSH<br>– SsH<br>– Serial                                        | PuTTY<br>Line discipline options<br>Local echo:                                                                                                    |
| About                                                                                                    | Open Cancel                                                                                                    |

3. Click on "Keyboard" and select "VT100+" under "The Function keys and keypad" section.

|                                                | Option                        | is controlling the eff              | ects of keys  |
|------------------------------------------------|-------------------------------|-------------------------------------|---------------|
| Logging<br>Terminal<br>Keyboard                | Change the seq                | uences sent by:                     |               |
|                                                | The Backspace                 | e key<br>() Co                      | ntrol-? (127) |
| Features                                       | The Home and<br>Standard      | End keys<br>© rxv                   | t             |
| <ul> <li>Window</li> <li>Appearance</li> </ul> | The Function k                | eys and keypad                      |               |
| Behaviour                                      | ─ ESC[n~                      | 🔘 Linux                             | Xterm R6      |
| Translation                                    | O VT400                       | VT100+                              | SCO SCO       |
| Selection                                      | Application key               | oad settings:                       |               |
| Colours                                        | Initial state of cu           | ursor keys:                         |               |
| Data<br>Proxy<br>Telpet                        | Initial state of no<br>Normal | umeric keypad:                      | NetHack       |
| Rlogin                                         | Enable extra ke               | yboard features:                    |               |
| SSH<br>Serial                                  | AltGracts as                  | Compose key<br>different from AltGr |               |
|                                                |                               |                                     |               |

4. Click the "Open" button and PuTTY will attempt to open the Serial connection. A command prompt window will display and appear blank. Hit the "Enter" key and verify that the Main Menu for the EP2200 displays.

| 🛃 COM5 - PuTTY                                                                                                    | x |
|----------------------------------------------------------------------------------------------------|---|
| <pre>[0-MAIN MENU] 1 Unit Specification 2 Input / Output Values 3 Maintenance 4 Line Conditioning Setup 5 Programmable Contacts Setup 6 Event Log View 7 Load Setup Defaults</pre>                                                                                                    | * |
| <pre>Date &amp; Time : 03/08/16 , 12:44:06<br/>Sense Type : Normal<br/>Line Status : Normal<br/>Output Status : Line mode<br/>Contact Status :<br/>Contact C1 ==&gt; [ON BATT]/[Not Activated]<br/>Contact C2 ==&gt; [ON BATT]/[Not Activated]<br/>Contact C3 ==&gt; [LOW BATT : 47.5 Volts]/[Not Activated]<br/>Contact C4 ==&gt; [LOW BATT : 47.5 Volts]/[Not Activated]<br/>Contact C5 ==&gt; [TIMER : 2.00 Hours]/[Not Activated]<br/>Contact C6 ==&gt; [TIMER : 2.00 Hours]/[Not Activated]<br/>PROGRAM I/P CONTACT ==&gt; [Self-test]/[Not Activated]<br/>Ext.Fan Status : [Not Activated]<br/>Faults: NONE<br/>Alarms: NONE</pre> | H |
|                                                                                                    | + |

5. From this menu, use the number next to the option listed to select and the submenu will appear for that particular menu. For an extensive listing of all menus available, please see section **2.3.4 Menu Tree and RS232/USB Sub Menu** in the EP2200 User Manual.

#### 8. Troubleshooting Connection and Network Card:

The majority of the issues seen during configuration of the network card or UPS settings occur when the changes made have not been applied. When making any changes using the Web Interface, be sure to click "Apply" before navigating away from the current page. It may also be necessary to power down the network card as instructed in the section **Event Notification Configuration**, step 5 after making consecutive changes. The network card may also be reset to its factory defaults by holding the larger LED button for 10 seconds.

If any additional questions or concerns exist, contact Multilink Engineering at 440-366-6966 or <u>engsupport@gomultlink.com</u>.